# 故障排除指南

Version 1.6

2025/5/29

### 目录

| 1.  | 故障排除指南 Troubleshooting Guide             | 4  |
|-----|------------------------------------------|----|
| 2.  | API 运行异常或错误                              | 4  |
| 2.1 | Device_Open 返回-1                         | 4  |
| 2.2 | Device_Open 返回-3、-4 或-43                 | 6  |
| 2.3 | Device_Open 返回-8                         | 7  |
| 2.4 | 任意函数返回-7、-9 或-11                         | 9  |
| 2.5 | SWP 模式 Get 返回-10                         | 9  |
| 2.6 | IQS、DET、RTA 模式 Get 返回-10                 | 11 |
| 2.7 | 任意模式 Get 返回-12                           | 12 |
| 2.8 | 任意模式 Get 返回-15、-16、-17、-18 或-19          | 13 |
| 2.9 | 任意函数返回 10054、10060 或 10062(仅 NX 设备)      | 13 |
| 2.1 | 〕 程序格式不正确或无效,无法正常启动                      | 13 |
| 2.1 | L 缺少/无法加载 xxx.dll                        | 15 |
| 2.1 | 2 SWP 模式显示指针/数组越界或 wntdll.pdb not loaded | 16 |
| 2.1 | 3 同时打开多个模块失败                             | 16 |
| 2.1 | 1 Linux 中显示无法找到库文件                       | 17 |
| 3.  | API 运行结果与预期不符                            | 19 |
| 3.1 | 参考电平下发不生效                                | 19 |
| 3.2 | 获取的设备信息与实际不符                             | 19 |
| 3.3 | SWP 模式获取的频谱稍宽                            | 20 |
| 3.4 | SWP 模式实际生效迹线点数与配置值不相同                    | 21 |
| 3.5 | SWP 模式部分参数下发不生效                          | 21 |
| 3.6 | SWP 模式获取数据有延时                            | 23 |
| 3.7 | SWP_GetFullSweep 函数获取的前几帧数据非实时           | 23 |
| 3.8 | IQS 模式获取的数据中有很多 0                        | 24 |
| 3.9 | IQ 数据转换的频谱与 SWP 模式获得的频谱不同                | 24 |

| 3.1 | 0  | AM/FM 解调有延时                         | .26  |
|-----|----|-------------------------------------|------|
| 4.  | 软  | 件运行异常或错误                            | . 27 |
| 4.1 |    | Windows 中点击无反应或立马闪退                 | .27  |
| 4.2 |    | 提示总线打开错误-1                          | . 27 |
| 4.3 |    | 侧边栏提示 CalFileLoss!                  | . 28 |
| 4.4 |    | 提示总线通信错误-8                          | . 29 |
| 4.5 |    | 提示错误代码-7、-9 或-11                    | . 29 |
| 4.6 |    | SWP 模式提示获取数据超时-10                   | . 30 |
| 4.7 |    | IQS、DET、RTA 模式提示获取数据超时-10           | . 30 |
| 4.8 |    | 底部状态栏变为红色提示 Overflow!               | .31  |
| 4.9 | 1  | 提示错误代码 10054、10060 或 10062(仅 NX 设备) | . 32 |
| 4.1 | 0  | 同时打开多个模块失败                          | . 32 |
| 4.1 | 1  | Ubuntu18.04 无法使用配套软件                | . 33 |
| 4.1 | 2  | 树莓派或开发板同时使用多台设备时迹线获取异常              | . 33 |
| 4.1 | 3  | Linux 中使用软件显示库文件损坏                  | . 34 |
| 4.1 | 4  | Linux 中使用软件显示缺少 libffi 库            | . 34 |
| 4.1 | 5  | Linux 中运行卡顿                         | . 35 |
| 5.  | 软  | 件测量结果与预期不符                          | . 36 |
| 5.1 |    | SWP 模式底噪出现突变台阶                      | . 36 |
| 5.2 |    | SWP 模式接收扫频信号出现双峰值                   | .36  |
| 5.3 |    | NX 设备使用单次预览功能频谱刷新不及时                | . 37 |
| 5.4 |    | 使用外部参考时钟后 IQ 数据不稳定                  | . 37 |
| 5.5 |    | 起始频率处有干扰信号                          | . 38 |
| 5.6 | 1  | 125MHz 倍数频点有信号                      | . 38 |
| 5.7 |    | IQ 模式信号功率出现偏差                       | . 39 |
| 6.  | РХ | 设备使用异常                              | .41  |
| 6.1 |    | 提示总线打开错误-1                          | .41  |
|     |    |                                     |      |

| 6.2   | 提示总线通信错误-8          | 41 |
|-------|---------------------|----|
| 6.3   | 出现红色提示栏显示 Overflow! | 42 |
| 7. P) | x 设备使用与预期不符         | 43 |
| 7.1   | SWP 模式底噪出现突变台阶      | 43 |
| 7.2   | SWP 模式接收扫频信号出现双峰值   | 43 |
| 7.3   | 起始频率处有干扰信号          | 44 |
| 7.4   | 125MHz 倍数频点有信号      | 44 |

### 1. 故障排除指南 Troubleshooting Guide

如果您发现设备的使用结果不符合预期,以下部分或许能为您提供一些有用的提示和信息。若按以下解决步骤仍然无法解决,请联系相关技术支持。

### 2. API 运行异常或错误

#### 2.1 Device\_Open 返回-1

描述:设备无法正常打开,Device\_Open 函数返回错误代码-1(设备打开失败)。

解决步骤:

1、SA 设备:

(1)、请按照《SA/NX 系列用户指南》第三章逐步正确连接设备并安装驱动。

(2)、若在虚拟机中使用,请将虚拟机 USB 兼容性改为 USB3.1。

| Mark as Favorite<br>Rename                                          |           | Virtual Machine Settings                                             |                                              |                                                                                                    | ., |
|---------------------------------------------------------------------|-----------|----------------------------------------------------------------------|----------------------------------------------|----------------------------------------------------------------------------------------------------|----|
| Open VM directory<br>Remove                                         |           | Hardware Options                                                     |                                              |                                                                                                    |    |
| <ul> <li>Power</li> <li>Removable Devices</li> <li>Pause</li> </ul> | ><br>>    | Device<br>Memory<br>Processors<br>Hard Disk (SCSI)<br>(C)(DV) (SATA) | Summary<br>8 GB<br>4<br>50 GB<br>Auto detect | Connections USB compatibility: USB 3.1  Show all USB input devices Share Bluetooth devices with the virtual machine |    |
| Grab Input                                                          |           | Controller                                                           | NAT<br>Present<br>Auto detect                |                                                                                                    |    |
| SSH<br>Snapshot<br>Capture Screen                                   | ><br>>    | Display                                                              | Auto detect                                  |                                                                                                    |    |
| Manage<br>Reinstall VMware Tools                                    | <b>\$</b> |                                                                      |                                              |                                                                                                    |    |
| Settings                                                            |           |                                                                      |                                              |                                                                                                    |    |

(3)、检查代码中参数配置,如图所示,使用 SA 设备时需将 PhysicalInterface 参数设置为 USB。

| //For SA series model.                          |                                    |
|-------------------------------------------------|------------------------------------|
| <pre>BootProfile.PhysicalInterface = USB;</pre> | //Usb interface for data transfer. |

(4)、此时若仍然异常,请更换上位机 USB 接口与数据线后尝试,条件允许的情况下也可更换上位机查看设备是否正常。

2、NX 设备:

(1)、检查设备供电情况,优先使用原厂随寄配套供电器,若无法使用,请 提供 12V2A 峰值供电能力供电器(设备允许电压 9~12V)。 (2)、检查是否有其他程序或配套软件正在使用该设备。若有程序正在调用, 将其关闭后查看是否恢复正常。

(3)、请按照《SA/NX 系列用户指南》的第四章逐步正确连接设备并进行网络配置。

(4)、若如图所示上位机有多个网卡,查看每个网卡的地址以确认其他网卡 与接收机网卡之间不会产生冲突。

| Network & internet                                          |                     |                                                     |                                       |                |                                              |   |                                          |   |
|-------------------------------------------------------------|---------------------|-----------------------------------------------------|---------------------------------------|----------------|----------------------------------------------|---|------------------------------------------|---|
| Ţ                                                           |                     | () Connected                                        |                                       | ()             | Properties<br>Public network                 | ¢ | <b>Data usage</b><br>74 MB, last 30 days | > |
| Ç                                                           | -8<br>-1            | No internet                                         |                                       | 0              | Properties<br>Public network                 | G | Data usage<br>29.87 GB, last 30 days     | > |
| (III)                                                       |                     | WLAN<br>Connected, secured                          |                                       | 0              | <b>Properties</b><br>Public network<br>5 GHz | P | Data usage<br>82.94 GB, last 30 days     | > |
| 대                                                           | No intern           | tet                                                 |                                       |                |                                              |   |                                          | ^ |
|                                                             | Authent             | ication settings                                    |                                       |                |                                              |   | Edit                                     |   |
|                                                             | Metered<br>Some app | <b>I connection</b><br>ps might work differently to | reduce data usage when you're connect | ted to this ne | twork                                        |   | Off                                      |   |
| Set a data limit to help control data usage on this network |                     |                                                     |                                       |                |                                              |   |                                          |   |
|                                                             | IP assigr           | nment:                                              | Manual                                |                |                                              |   |                                          |   |
|                                                             | IPv4 add            | dress:                                              | 192.168.1.2                           |                |                                              |   | Edit                                     |   |
| IPv4 mask: 255.255.255.0                                    |                     |                                                     |                                       |                |                                              |   |                                          |   |

若某个网卡的 IP 与接收机网卡的 IP 属于同个网段(例如均为 192.168.1.x), 此时需修改接收机 IP 地址并按步骤二重新进行网络配置。例如如图所示将接收 机 IP 地址修改为 192.168.31.100,上位机网卡的 IP 地址重新配置为 192.168.31.2, 此时接收机数据通信地址为 192.168.31.100。具体修改 IP 地址可参考随寄 U 盘中 Device GetAndSetIP.cpp 范例。

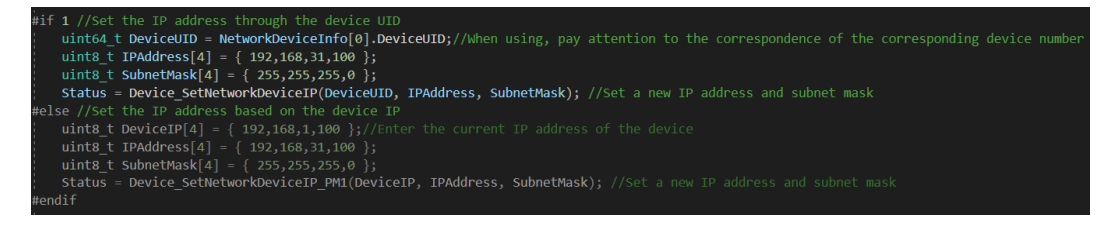

| 대                    | No internet                                                                            |                                                                                                    | ^                                                                     |
|----------------------|----------------------------------------------------------------------------------------|----------------------------------------------------------------------------------------------------|-----------------------------------------------------------------------|
|                      | Authentication settings                                                                |                                                                                                    | Edit                                                                  |
|                      | Metered connection<br>Some apps might work differently                                 | to reduce data usage when you're connected to this network                                                                                         | Off                                                                   |
|                      | Set a data limit to help contro                                                        | l data usage on this network                                                                                                    |                                                                       |
|                      | IP assignment:                                                                         | Manual                                                                                                    |                                                                       |
|                      | IPv4 address:                                                                          | 192.168.31.2                                                                                                    | Edit                                                                  |
|                      | IPv4 mask:                                                                             | 255.255.255.0                                                                                                    |                                                                       |
|                      |                                                                                        |                                                                                                    |                                                                       |
| C:                   | \Users\6053                                                                            | 6>ping 192.168.31.100                                                                                                    |                                                                       |
| Pi<br>Re<br>Re<br>Re | nging 192.1<br>ply from 19<br>ply from 19<br>ply from 19<br>ply from 19<br>ply from 19 | 68.31.100 with 32 bytes of<br>2.168.31.100: bytes=32 tim<br>2.168.31.100: bytes=32 tim<br>2.168.31.100: bytes=32 tim<br>2.168.31.100: bytes=32 tim | data:<br>e<1ms TTL=64<br>e<1ms TTL=64<br>e<1ms TTL=64<br>e<1ms TTL=64 |

(5)、检查代码中参数配置,使用 NX 设备需将 PhysicalInterface 参数设置为 ETH 并正确配置 ETH 相关参数(若修改了设备 IP 地址,请将 IPAddress 配置为对 应新 IP 地址)。

| //NX series model.                                                                                          |
|----------------------------------------------------------------------------------------------------|
| BootProfile.PhysicalInterface = ETH; //ETH interface for data transfer.                                     |
| BootProfile.ETH_IPVersion = IPv4; //IPv4 protocol.                                                          |
| BootProfile.ETH_RemotePort = 5000; //Port number is fixed as 5000.                                          |
| BootProfile.ETH_ReadTimeOut = 10000; //ETH configuration read time out, ms.                                 |
| BootProfile.ETH_IPAddress[0] = 192; //Configure IP address for NS series, default address is 192.168.1.100. |
| BootProfile.ETH_IPAddress[1] = 168;                                                                         |
| BootProfile.ETH_IPAddress[2] = 1;                                                                           |
| BootProfile.ETH_IPAddress[3] = 100;                                                                         |
|                                                                                                    |

(6)、此时若仍然异常,请更换网线后再次尝试,条件允许的情况下也可更 换上位机查看设备是否正常。

### 2.2 Device\_Open 返回-3、-4 或-43

描述:设备无法正常打开,Device\_Open 函数返回错误代码-3、-4 或-43(校 准文件缺失)。

解决步骤:

1、复制设备对应随寄 U 盘根目录 CalFile 文件夹中所有文件(若找不到随寄 U 盘,请联系技术支持人员获取)。

| USB Drive (E:) > CalFile                                                                                                    |                   | Search CalFile | С         |
|----------------------------------------------------------------------------------------------------|-------------------|----------------|-----------|
| ▲)  ▲  ▲  ▲  ▲  ▲  ▲  ▲  ▲  ▲  ▲  ▲  ▲  ▲  ▲  ▲  ▲  ▲  ▲  ▲  ▲  ▲  ▲  ▲  ▲  ▲  ▲  ▲  ▲  ▲  ▲  ▲  ▲  ▲  ▲  ▲  ▲  ▲  ▲  ▲  ▲  ▲  ▲  ▲  ▲  ▲  ▲  ▲  ▲  ▲  ▲  ▲  ▲  ▲  ▲  ▲  ▲  ▲  ▲  ▲  ▲  ▲  ▲  ▲  ▲  ▲  ▲  ▲  ▲  ▲  ▲  ▲  ▲  ▲  ▲  ▲  ▲  ▲  ▲  ▲  ▲  ▲  ▲  ▲  ▲  ▲  ▲  ▲  ▲  ▲  ▲  ▲  ▲  ▲  ▲  ▲  ▲  ▲  ▲  ▲  ▲  ▲  ▲  ▲  ▲  ▲  ▲  ▲  ▲  ▲  ▲  ▲  ▲  ▲  ▲  ▲  ▲  ▲  ▲  ▲  ▲  ▲  ▲  ▲  ▲  ▲  ▲  ▲  ▲  ▲  ▲  ▲  ▲  ▲  ▲  ▲  ▲  ▲  ▲  ▲  ▲  ▲  ▲  ▲  ▲  ▲  ▲  ▲  ▲  ▲  ▲  ▲  ▲  ▲  ▲  ▲  ▲  ▲  ▲  ▲  ▲  ▲  ▲  ▲  ▲  ▲  ▲  ▲  ▲  ▲  ▲  ▲  ▲  ▲  ▲  ▲  ▲  ▲  ▲  ▲  ▲  ▲  ▲  ▲  ▲  ▲  ▲  ▲  ▲  ▲  ▲  ▲  ▲  ▲  ▲  ▲  ▲  ▲  ▲  ▲  ▲  ▲  ▲  ▲  ▲ | •••               |                | 📑 Detail: |
| Name                                                                                                    | Date modified     | Туре           | Size      |
| 013_313251180033001b_config.txt                                                                                                    | 11/1/2024 3:01 PM | Text Document  | 1 KB      |
| 013_313251180033001b_ifacal.txt                                                                                                    | 11/1/2024 3:00 PM | Text Document  | 151 KB    |
| 013_313251180033001b_rfacal.txt                                                                                                    | 11/1/2024 3:00 PM | Text Document  | 5,732 KB  |

2、在 Windows 中使用时,拷贝文件至 htra\_api.dll 同级的 CalFile 文件夹中。 以随寄 C++范例为例,如图所示拷贝。其他编程语言同理。

| ··· HTRA_API_Example > HTRA_C++_Example > | nples > htra_api > | Search htra_ap        | bi        |
|-------------------------------------------|--------------------|-----------------------|-----------|
| ① 🖄 🗊 │ î↓ Sort ~ 🗮 View ~                |                    |                       | 📑 Details |
| Name                                      | Date modified      | Туре                  | Size      |
| CalFile                                   | 11/1/2024 3:01 PM  | File folder           |           |
| htra_api.dll                              | 11/1/2024 9:41 AM  | Application extension | 930 KB    |
| ៉ៃ htra_api.h                             | 11/1/2024 11:42 AM | C/C++ Header          | 153 KB    |
| 🋍 htra_api.lib                            | 11/1/2024 9:41 AM  | Object File Library   | 48 KB     |

3、在 Linux 中使用时,拷贝文件至可执行程序同级的 CalFile 文件夹中。

以随寄 Qt 范例为例,如图所示拷贝。其他编程语言同理。

| ···· Linux > HTRA_Qt_Examples > bin | >                 | Search b    | bin       |
|-------------------------------------|-------------------|-------------|-----------|
| Ĵ) 🖻 û îl ∿ Sort ~ ≡ View ~         |                   |             | 📑 Details |
| Name                                | Date modified     | Туре        | Size      |
| CalFile                             | 7/23/2024 5:22 PM | File folder |           |
| htrademo                            | 5/10/2024 2:26 AM | File        | 1,068 KB  |

### 2.3 Device\_Open 返回-8

描述:设备无法正常打开,Device\_Open函数返回错误代码-8(设备供电异常)。

解决步骤:

1、SA 设备:

(1) 按照《SA/NX 系列用户指南》3.1.1、3.2.1 章节选择电源适配器并重新 连接设备。注意:为设备供电时尽量避免使用电脑 USB 口为设备供电。 (2)查看设备指示灯是否处于常亮状态,SAE、SAN-400 系列设备如图一所示查看多功能接口处指示灯,SAM、SAN 系列设备如图二所示查看参考时钟输入处指示灯。常亮则表示连接成功,未亮则请更换电源适配器或电源数据线后重新连接设备。

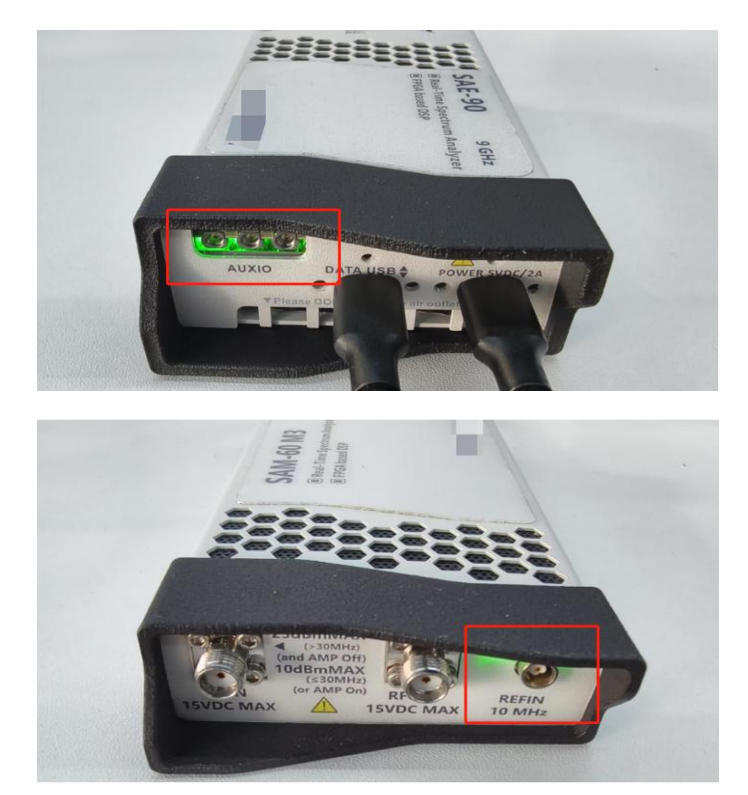

2、NX 设备:

(1)请按照《SA/NX 系列用户指南》4.1.1、4.2.1 章节选择电源适配器并重新连接设备。注意:为设备供电时尽量避免使用电脑 USB 口为设备供电。

(2)查看设备多功能接口处指示灯是否处于常亮状态,常亮则表示连接成功,未亮则请更换电源适配器或电源数据线后重新连接设备。

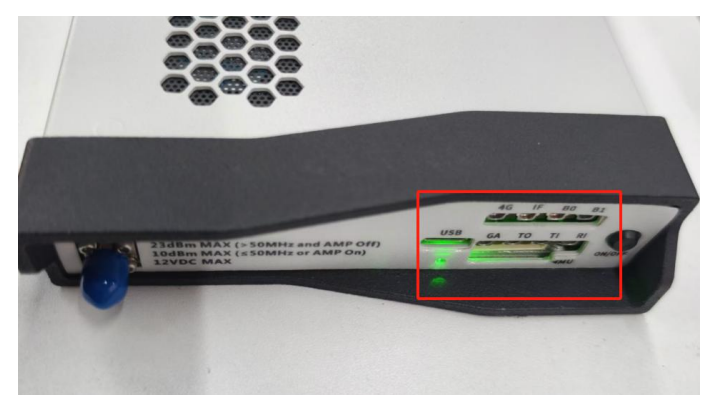

3、查看是否有其他程序或配套软件正在调用设备,若有请关闭。

#### 2.4任意函数返回-7、-9或-11

描述:设备无法正常使用,任意函数返回错误代码-7、-9或-11(设备数据异常)。

解决步骤:

1、查看是否有其他程序或配套软件正在调用设备,若有请关闭。

2、若关闭后仍然无法正常使用,请拔插设备重新连接。

3、若仍然无法正常使用,请重启上位机并使用上位机其他 USB3.0 数据口连接设备。

4、若设备使用时偶尔出现-9,请查看设备供电是否达到最低要求(SA设备为 5V2A,NX 设备为 12V3A),若未到达,请使用随寄适配器或更换适配器尝试,尽量避免使用电脑 USB 口为设备供电。

#### 2.5 SWP 模式 Get 返回-10

描述: SWP 模式下,输入触发源为自由运行,即 TriggerSource 参数为默认的 InternalFreeRun,此时设备打开正常但获取数据失败,Get 函数返回错误代码-10 (获取数据超时)。

解决步骤:

 查看是否有其他程序或配套软件正在调用该设备。如果发现有程序正在 调用,请将其关闭。关闭后查看是否恢复正常,如果仍然异常请继续以下操作。

2、进入<u>官网</u>下载最新版设备驱动并解压至桌面。

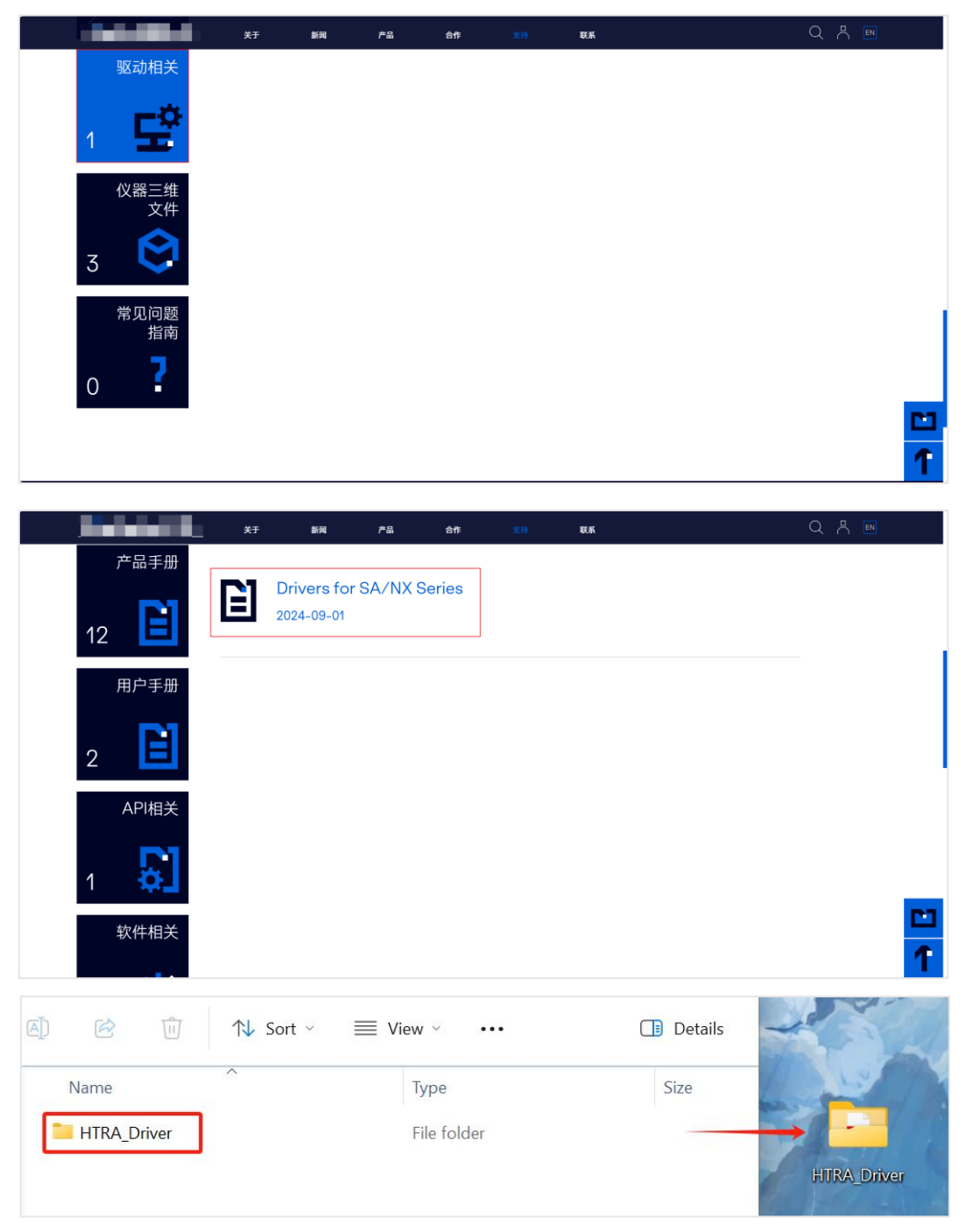

3、打开设备管理器中的通用串行总线,找到设备驱动"HTRA Devices",右击选择卸载驱动。

| 🎥 Computer Management                                                                                                    |                                                                                                    |  |
|----------------------------------------------------------------------------------------------------|----------------------------------------------------------------------------------------------------|--|
| File Action View Help                                                                                                    |                                                                                                    |  |
| 🗢 🏟 🙍 🖬 📓 🛛 🗊                                                                                                    | 🚭 🖳 📕 🗙 🕑                                                                                                    |  |
| <ul> <li>Computer Management (Local)</li> <li>System Tools</li> <li>Task Scheduler</li> <li>Task Scheduler</li> <li>Event Viewer</li> <li>Shared Folders</li> <li>Shared Folders</li> <li>Local Users and Groups</li> <li>Performance</li> <li>Device Manager</li> <li>Storage</li> <li>Disk Management</li> <li>Services and Applications</li> </ul> | <ul> <li>Security devices</li> <li>Software components</li> <li>Software devices</li> <li>Software devices</li> <li>Sound, video and game controllers</li> <li>Software devices</li> <li>Storage controllers</li> <li>System devices</li> <li>Universal Serial Bus controllers</li> <li>Generic USB Hub</li> <li>Generic USB Hub</li> <li>HTRA Devices</li> <li>Intel(R Update driver<br/>USB C</li> <li>UsB C</li> <li>UsB C</li> <li>UsB C</li> <li>Uninstall device</li> <li>USB C</li> <li>Scan for hardware changes</li> <li>Universal</li> </ul> |  |
|                                                                                                    | USB Connector Managers     WSD Brint Provider                                                                                                    |  |
|                                                                                                    |                                                                                                    |  |

4、出现弹窗后勾选尝试删除此设备的驱动程序,然后点击卸载。

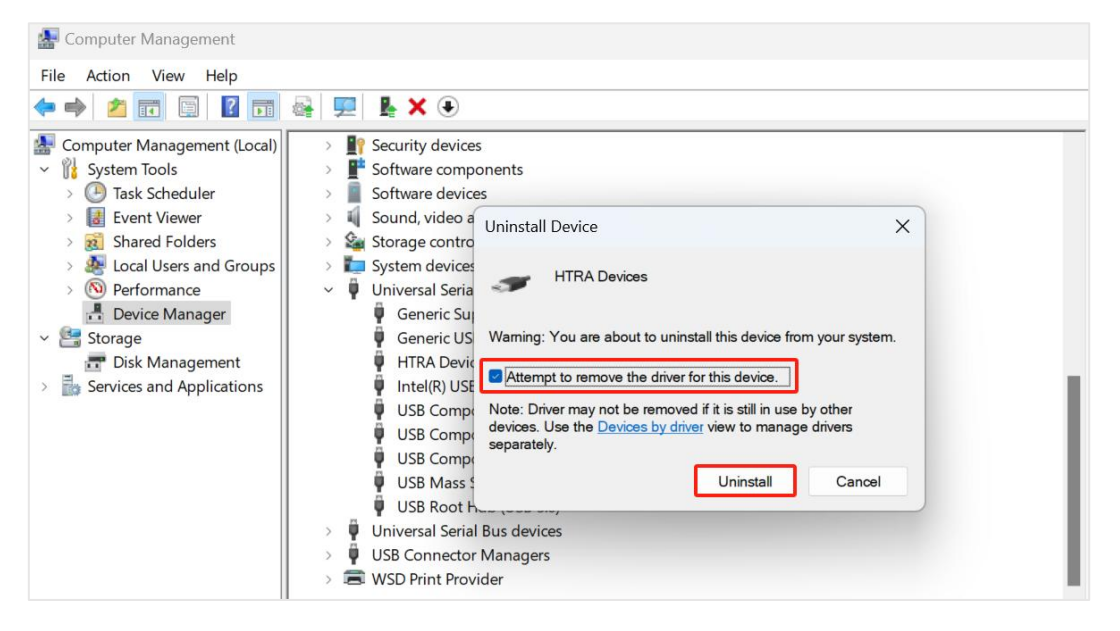

5、驱动卸载后,拔除设备,等待 10s,按照《SA/NX 系列用户指南》3.2.2 章 节重新安装官网下载的最新驱动。

### 2.6 IQS、DET、RTA 模式 Get 返回-10

描述: IQS、DET、RTA 模式下,输入触发源为总线触发,即 TriggerSource 参数设置为 Bus,此时设备打开正常但获取数据失败,Get 函数返回错误代码-10(获取数据超时)。

解决步骤:

(下面以 IQS 模式为例, DET 模式与 IQS 模式相同, RTA 模式只需进行前三步)

1、SA 设备请使用 USB3.0 的数据线连接设备数据口与上位机的 USB3.0 数据口。

2、NX 设备请使用千兆网线连接设备的千兆网口与上位机的千兆网口。

3、连接完成后检查设备获取数据之前是否已正确调用触发函数 (IQS\_BusTriggerStart), Adaptive 与 FixedPoints 两种模式调用逻辑如图所示。

| <pre>//Adaptive Status = IQS_BusTriggerStart(&amp;Device);</pre>                                                                                                    |
|----------------------------------------------------------------------------------------------------|
| <pre>while (1) {     Status = IQS_GetIQStream_PM1(&amp;Device, &amp;IQStream);</pre>                                                                                                    |
| <pre>//FixedPoints while (1)</pre>                                                                                                    |
| <pre>{    Status = IQS_BusTriggerStart(&amp;Device);    for (int j = 0; j &lt; StreamInfo.PacketCount; j++) {       Status = IQS GetIQStream PM1(&amp;Device, &amp;IQStream);    } }</pre> |

4、若使用 Adaptive 模式,设置抽取倍数(DecimateFactor)时,SA 设备需设 置为 2 及以上(SAN-45 与 SAN-60 可设置为 1 及以上),NX 设备需设置为 16 及 以上(NXN-45 可设置为 1 及以上,NXN-60 可设置为 4 及以上)。另外在 Linux 中 使用时,抽取倍数需根据上位机性能在此基础上进行适当增大。

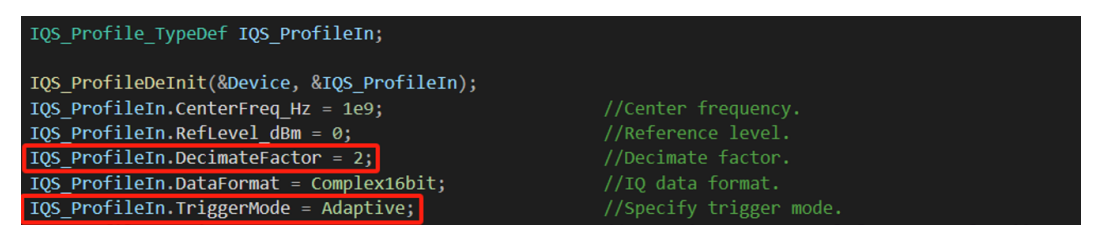

5、Adaptive 模式若仍然异常,请查看代码部分,保证 Get 函数单独占用一个线程,并且线程内无除获取外其他运算操作。具体可参考随寄 U 盘中 IQS\_Multithread\_GetIQ\_FFT\_Write.cpp 范例。

### 2.7任意模式 Get 返回-12

描述:设备可以正常打开但 Get 函数返回错误代码-12 (中频饱和)。

解决步骤:

1、在测试单音信号时,增大参考电平(RefLevel\_dBm)的值,确保它高于信 号幅值即可。 2、在测试调制信号时,若参考电平已经高于信号幅值却仍然显示-12,此时 需继续适当增大参考电平,直至不再返回-12。因为调制信号通常包含多个频率 分量,尽管这些频率分量在单独情况下可能不会超过 ADC 的采集范围,但在某 些瞬间,由于时域叠加效应,信号的总体幅度可能会超过采集范围,导致 ADC 饱 和。

3、注意: 若设备长期处于中频饱和状态(-12)会导致设备内部硬件损坏。

#### 2.8任意模式 Get 返回-15、-16、-17、-18 或-19

描述: 设备可以正常打开但 Get 函数返回错误代码-15、-16、-17、-18、-19 (硬件失锁)。

解决步骤:

1、拔插设备重新连接即可。

2、注意: 若频繁出现此报错请联系技术支持人员。

#### 2.9任意函数返回 10054、10060 或 10062(仅 NX 设备)

描述:使用过程中任意函数返回 10054、10060 或 10062 (网络异常)。 解决步骤:

1、在程序中增加异常处理环节:当设备长时间未响应,并且返回错误代码 10054、10060 或 10062 时,程序应首先调用 Device\_Close 函数关闭设备,紧接 着循环调用 Device\_Open 函数直至返回值为 0 重新打开设备,之后重新下发配置 即可正常使用设备。具体可参考随寄 U 盘 Error\_handling.cpp 中处理办法。

2、也可采取重新连接网线的方式使设备恢复正常(建议使用第一种方式)。

#### 2.10 程序格式不正确或无效,无法正常启动

描述:如下图所示,设备无法打开,C++运行程序显示"应用程序无法正常启动"。C#运行程序显示"试图加载格式不正确的程序"。Python 运行程序显示"不 是有效的应用程序"。

C++:

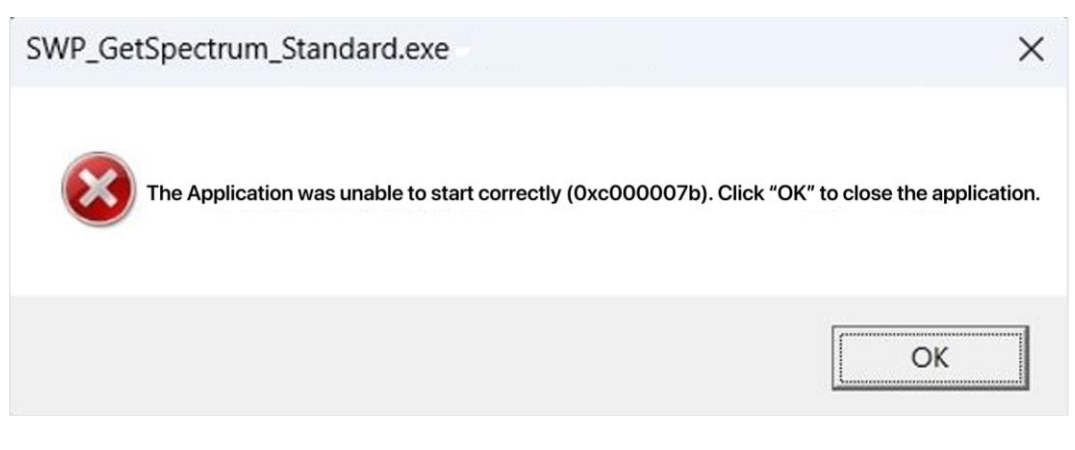

C#:

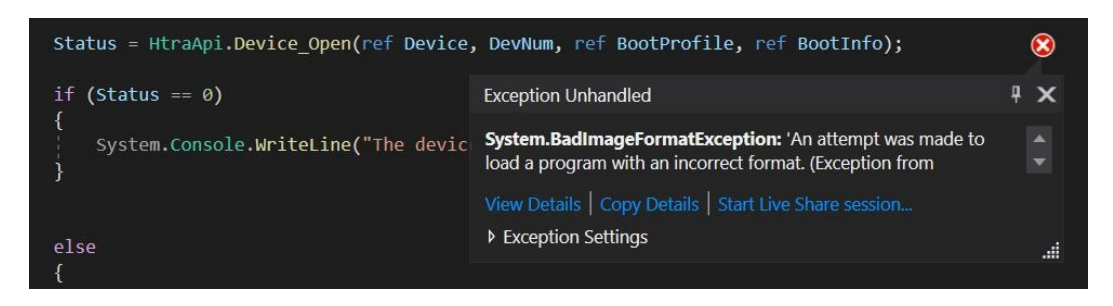

Python:

OSError: [WinError 193] %1 is not a valid Win32 application

解决步骤:

1、保证使用的库架构与程序架构一致。如图所示,当程序架构是 x86 时,需使用随寄 U 盘 Windows\HTRA\_API\x86 文件夹中的库。x64 架构的程序同理。

| <u>F</u> ile <u>E</u> dit <u>V</u> iew <u>G</u> it <u>P</u> roject <u>B</u> uild <u>D</u> ebug T | e <u>s</u> t A <u>n</u> alyze <u>T</u> ools E <u>x</u> tensions | <u>W</u> indow <u>H</u> elp Search (Ctrl+Q) | Р н            | TRA_C++_Examples |
|--------------------------------------------------------------------------------------------------|-----------------------------------------------------------------|---------------------------------------------|----------------|------------------|
| - 〇  🖏 - 🚔 💾 🥐 - 🕈 - Debug - 🗴 x86                                                               | <ul> <li>Local Windows D</li> </ul>                             | ebugger - 🕡 📑 🐼 🚽 🔚 🗐 🗄                     | [ 21 📕 위 위 위 🚽 |                  |
| htra_api.h IQS_GetIQ_FixedPoints.cpp* + ×                                                        |                                                                 |                                             |                |                  |
| HTRA_C++_Examples                                                                                | + (Global Scope)                                                |                                             |                | 0                |
| 1 🗆 #include <stdio.h></stdio.h>                                                                 |                                                                 |                                             |                |                  |
| 3 #include <vector></vector>                                                                     |                                                                 |                                             |                |                  |
| 4 [#include "htra_api.h"<br>5                                                                    |                                                                 |                                             |                |                  |
|                                                                                                  |                                                                 |                                             |                |                  |
| > EN > Windows >                                                                                 |                                                                 | Coarch LITD/                                |                | c                |
| > EIN > WINDOWS >                                                                                | HTKA_API >                                                      | Search HTKA                                 | A_API          | C                |
|                                                                                                  |                                                                 |                                             |                |                  |
|                                                                                                  |                                                                 |                                             |                |                  |
|                                                                                                  | Sort ~ 🔲 Viev                                                   | w ~ •••                                     |                | 📑 Detai          |
| ~                                                                                                |                                                                 |                                             |                |                  |
| Name                                                                                             | C                                                               | Date modified                               | Туре           | Size             |
|                                                                                                  |                                                                 |                                             |                |                  |
| <b>x</b> 64                                                                                      | 1                                                               | 1/18/2024 9:34 AM                           | File folder    |                  |
|                                                                                                  |                                                                 |                                             |                |                  |
| 💳 x86                                                                                            | 1                                                               | 1/18/2024 9:34 AM                           | File folder    |                  |
|                                                                                                  |                                                                 |                                             |                |                  |

### 2.11 缺少/无法加载 xxx.dll

描述:如下图所示,设备无法打开,C++运行程序显示"由于找不到 xxx.dll, 无法继续执行代码"。C#运行程序显示"无法加载 xxx.dll"。Python 运行程序显示 "找不到模块"。Labview 与 MATLAB 同理。

C++:

HTRA\_C++\_Examples.exe The code cannot processed because the file libquid.dll was not found. Reinstalling the program may solve this issue. OK C#: Status = HtraApi.Device\_Open(ref Device, DevNum, ref BootProfile, ref BootInfo); 8 (Status == 0) **4 X Exception Unhandled** System.Console.WriteLine("The devic System.DIINotFoundException: 'Unable to load DLL 'htra\_api.dll': The specified module could not be found. (Exception from HRESULT: 0x8007007E)' Exception Settings switch (Status) 4

Python:

### FileNotFoundError: Could not find module

解决步骤:

1、保证程序使用的依赖库是完整无缺的。以 x86 架构程序为例,如图需使用随寄 U 盘 Windows\HTRA\_API\x86 文件夹中所有文件。x64 架构的程序同理。

| > EN         | > | Windows | >                     | HTRA_API | >   |         | Search HTRA  | _API        | С     |
|--------------|---|---------|-----------------------|----------|-----|---------|--------------|-------------|-------|
| <b>A</b> ])  | B | ÎÌ      | $\uparrow \downarrow$ | Sort ∽ ≣ | ≡ v | iew ~   |              |             | Detai |
| Nam          | e | ,       | ^                     |          |     | Date m  | odified      | Туре        | Size  |
| <b>x</b> 64  | 1 |         |                       |          |     | 11/18/2 | 2024 9:34 AM | File folder |       |
| <b>1</b> x86 | 5 |         |                       |          |     | 11/18/2 | 2024 9:34 AM | File folder |       |

2、在使用 Python 时若已按步骤一正确存放所有库文件但仍出现该问题, 可尝试更换其他 Python 解释器运行项目。

### 2.12 SWP 模式显示指针/数组越界或 wntdll.pdb not loaded

描述: SWP 模式下设备可以正常打开,但 Get 时显示指针/数组越界或出现 如图所示报错。

| wntdll.pdb not loaded                                                                          |                                                   |   |
|------------------------------------------------------------------------------------------------|---------------------------------------------------|---|
| wntdll.pdb contains the debug information required to find the source for the module ntdll.dll |                                                   |   |
| Module Information                                                                             |                                                   |   |
| Version: 10.0.22621.4317 (WinBuild.160101.0800)                                                | Exception Thrown                                  | × |
| Orginal Location. C. (Windows(Syswowo+(Itali.on                                                | HTRA_C++_Examples.exe has triggered a breakpoint. |   |
| Try one of the following options:                                                              |                                                   |   |
| - Change existing PDB and binary search paths and retry:                                       |                                                   |   |
| Microsoft Symbol Servers                                                                       |                                                   |   |
| NuGet.org Symbol Server                                                                        |                                                   |   |
|                                                                                                |                                                   |   |
|                                                                                                |                                                   |   |
|                                                                                                |                                                   |   |

解决步骤:

1、若获取整条迹线数据的方式是通过 SWP\_GetPartialSweep 获取数据后进行拼接,请确保存放拼接数据的容器大小大于 TraceInfo.TotalHops \* TraceInfo.PartialsweepTracePoints的结果。

2、除调整容器大小外,若需求是获取整条迹线数据,也可直接使用 SWP\_GetFullSweep函数获取数据。

### 2.13 同时打开多个模块失败

描述: 在同一个上位机同时使用多个设备时,直接运行程序打开设备失败。 解决步骤: 1、使用多个程序打开多台设备时,将多个程序的 DevNum 设置为不同值即

可。

| int Status = 0;      | 10 | <pre>int Status = 0;</pre> |
|----------------------|----|----------------------------|
| vola* Device = NULL; | 11 | vola* Device = NULL;       |
| int DevNum = 0;      | 12 | <pre>int DevNum = 1;</pre> |

2、使用一个程序打开多台设备时,需要如图所示为不同设备设置各自的 Status、Device、DeviceNum、结构体以及函数调用等。特别的,其中 DevNum 必 须设置为不同值。具体可参考随寄 U 盘中 XX 范例。

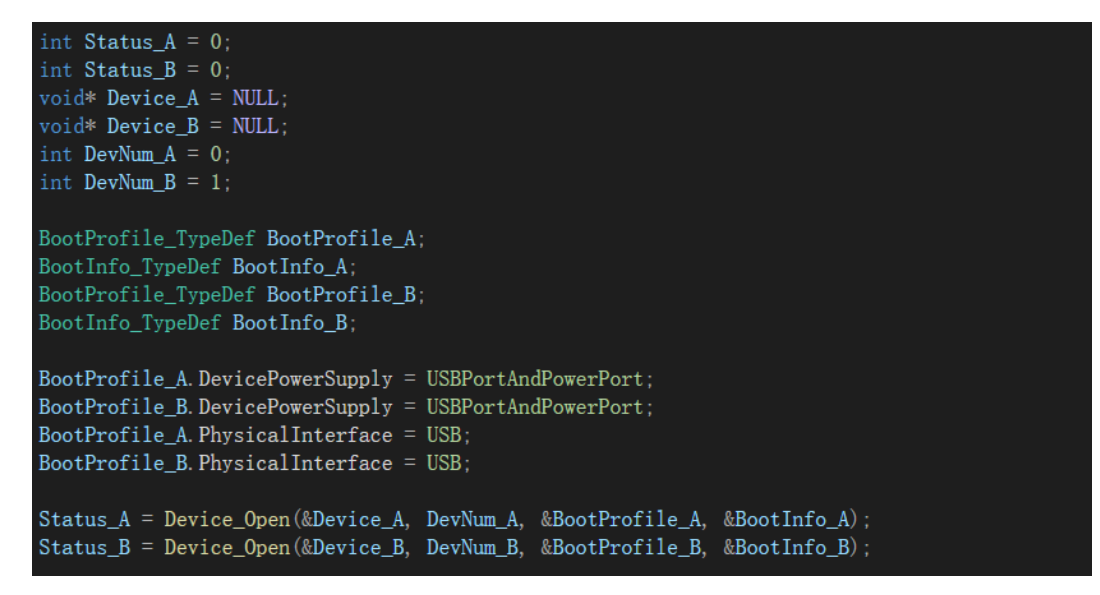

### 2.14 Linux 中显示无法找到库文件

描述:在 Linux 中调用动态链接库时,如图所示显示无法找到 libliquid.so、libhtraapi.so 或 libusb.so。

解决步骤:

1、确保编译构建可执行程序时,动态链接库已正确存放至目标路径。具体 可参考随寄 U 盘 Linux\HTRA C++ Examples 范例中 Makefile 文件写法。

2、确保使用的动态链接库架构与上位机架构一致。终端输入 uname -a 查看 上位机架构,使用随寄 U 盘中与上位机架构一致的动态链接库。例如当上位机架 构为 x86\_64 时,请使用 x86\_64 或 x86\_64\_gcc5.4 中的库(x86\_64\_gcc5.4 需要上 位机 gcc 版本在 5.4 及以上)。

|                                     | @ubuntu: ~             |                | 00       |  |  |  |  |  |  |
|-------------------------------------|------------------------|----------------|----------|--|--|--|--|--|--|
| File Edit View Search Terminal Help |                        |                |          |  |  |  |  |  |  |
| Qubuntu:~\$ uname -a                | .04.1-Ubuntu SMP Wed   | May 24 00:51:  | 42 UTC 2 |  |  |  |  |  |  |
| 023 x86_64 x86_64 x86_64 GNU/Linux  | ionii obdiico siii wed | 11dy 24 001511 |          |  |  |  |  |  |  |
| @ubuntu:~\$                         |                        |                |          |  |  |  |  |  |  |
| Linux > Install HTPA SDK > htraan   |                        | oorah lib      |          |  |  |  |  |  |  |
|                                     |                        | earch lib      |          |  |  |  |  |  |  |
| ) 🖻 前 🛝 Sort - 🗮 View -             |                        |                | Details  |  |  |  |  |  |  |
| Name                                | Date modified          | Туре           | Size     |  |  |  |  |  |  |
| aarch64                             | 11/6/2024 6:07 PM      | File folder    |          |  |  |  |  |  |  |
| aarch64_gcc7.5                      | 11/6/2024 6:07 PM      | File folder    |          |  |  |  |  |  |  |
| armv7                               | 11/6/2024 6:07 PM      | File folder    |          |  |  |  |  |  |  |
| <b>***</b> x86_64                   | 11/6/2024 6:07 PM      | File folder    |          |  |  |  |  |  |  |
| <sup>™</sup> x86_64_gcc5.4          | 11/6/2024 6:07 PM      | File folder    |          |  |  |  |  |  |  |

3、确保带版本号的动态链接库己正确进行软链接。以0.55.52版本 API 为例, 如图所示,终端输入:

In -sf libhtraapi.so.0.55.52 libhtraapi.so.0

In -sf libhtraapi.so.0 libhtraapi.so

In -sf libusb-1.0.so.0.2.0 libusb-1.0.so.0

In -sf libusb-1.0.so.0 libusb-1.0.so

四条指令进行软链接,最终生成 libhtraapi.so.0、libhtraapi.so、libusb-1.0.so.0 和 libusb-1.0.so 四个文件。

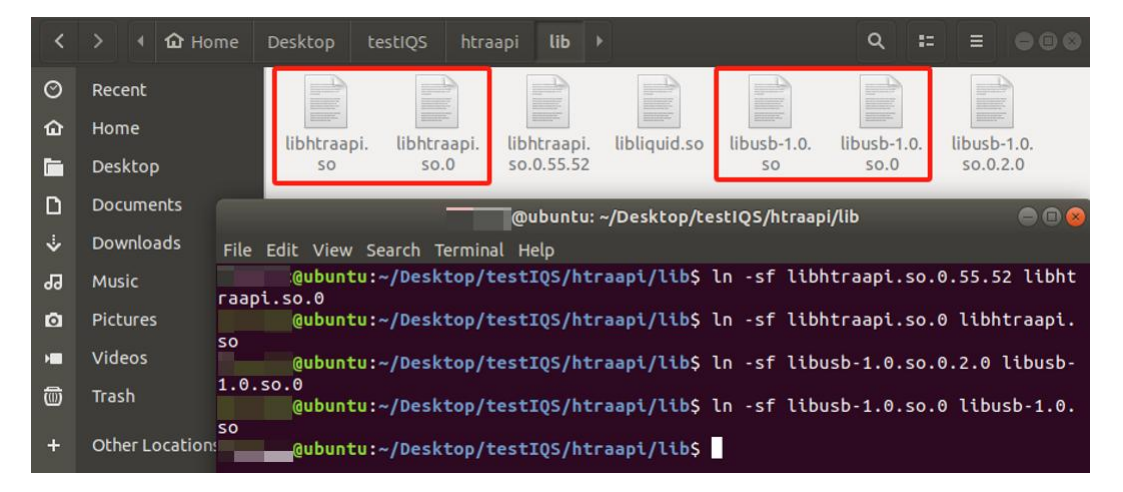

# 3. API 运行结果与预期不符

### 3.1参考电平下发不生效

描述:参数下发时,参考电平(RefLevel\_dBm)无法正确下发,一直为某个固定值。例如设置参考电平为-20,但实际 ProfileOut 中参考电平一直为-10。

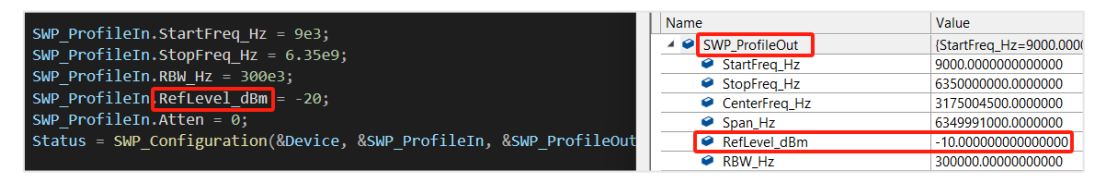

解决步骤:

1、查看是否手动配置了衰减值(Atten)。默认情况下 Atten 值为-1,即自动 配置衰减,若手动配置了衰减值, API 会直接将衰减值映射为参考电平(参考电 平=衰减-10),此时下发的参考电平不生效。

### 3.2 获取的设备信息与实际不符

描述: 使用 Device\_QueryDeviceInfo 接口获取设备信息时,结构体 DeviceInfo\_TypeDef 中返回的字串与设备实际信息不一致。例如在配套软件中查 看到的 UID 是 4248500b001c0035,但在 API 获取到的是 6437420729844236324。

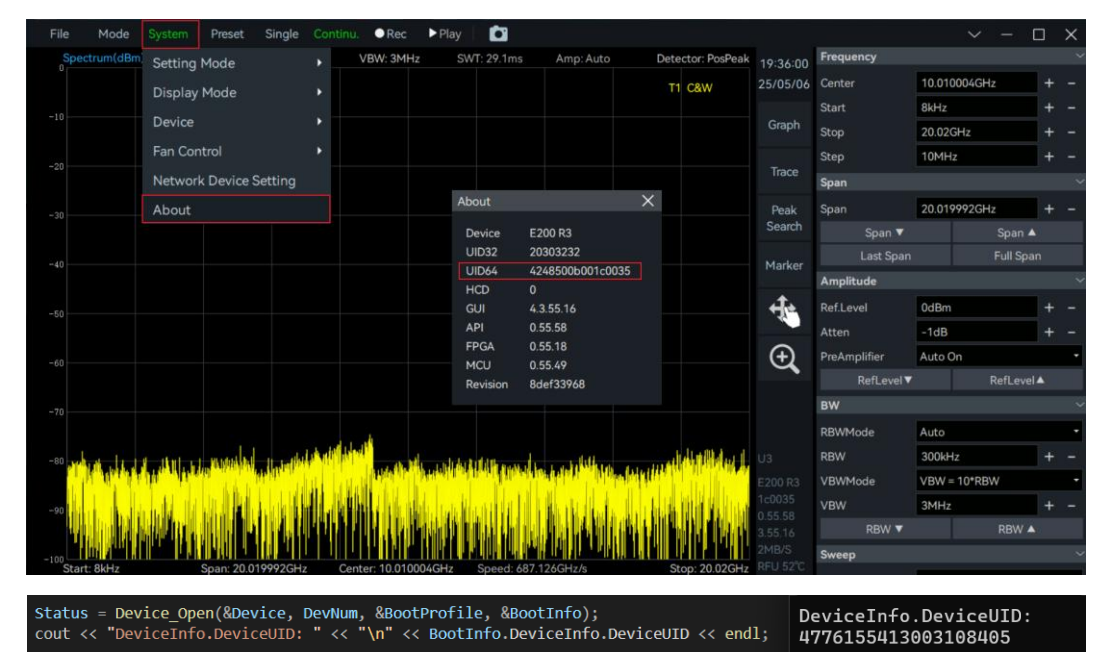

解决步骤:

1、因为 API 返回的设备信息数据与实际设备信息数据的进制存在差异,例 如设备 UID 在 API 中以十进制存放,而在实际使用时采用十六进制,因此需要对 获取到的数据进行进制转换。具体可参考随寄 U 盘中 Device\_GetDeviceInfo.cpp 范例。

### 3.3 SWP 模式获取的频谱稍宽

描述: SWP 模式获取频谱数据时,得到的频谱区间比下发的区间稍宽一些。 例如下发参数时起始频率与终止频率分别设置为 1GHz 和 2GHz,获取的频率容 器中起始频率位于 994MHz,终止频率位于 2.007GHz。

| <pre>Status = SWP_GetFullSweep(</pre> | &Device, Frequency_Ful | ll.data(), PowerSpec_dBmFu | ll.data(), &MeasAuxInfo |
|---------------------------------------|------------------------|----------------------------|-------------------------|
| Name                                  | Value                  | Name                       | Value                   |
| SWP_ProfileOut                        | {StartFreq_Hz=1000000  | 🔺 🤗 Frequency_Full         | { size=3984 }           |
| StartFreq_Hz                          | 100000000.0000000      | (capacity)                 | 3984                    |
| StopFreq_Hz                           | 200000000.000000       | 🕨 🤗 [allocator]            | allocator               |
| CenterFreq_Hz                         | 150000000.000000       | 🤗 [0]                      | 994355449.00000000      |
| 🤗 Span_Hz                             | 100000000.0000000      | [1]                        | 994609762.14583337      |
| RefLevel_dBm                          | 0.00000000000000000    |                            | 994864075.29166663      |
| RBW_Hz                                | 300000.0000000000      | (2091)                     | 2006776082 5625000      |
| VBW_Hz                                | 300000.000000000       |                            | 2000776082.5625000      |
| SweepTime                             | 0.10000000000000001    | (3982)                     | 2007030395.7083333      |
|                                       |                        | • [3983]                   | 2007284708.8541667      |

解决步骤:

 1、当迹线点数策略(TracePointsStrategy)为优先保证扫速最快 (SweepSpeedPreferred)或优先接近迹线点数(PointsAccuracyPreferred)时,该 现象属于正常现象。这两种模式下为确保获取到的频谱数据不会丢失任何信息, 设备默认会获取比下发区间更宽的频谱数据。

若只想获取指定区间内数据,可使用频谱截取(DSP\_InterceptSpectrum)接口对获取的数据进行截取,下图所示为上述案例截取后效果。

| <pre>Status = SWP_GetFullSweep(&amp;Device, Frequency_Full.data(), PowerSpec_dBmFull.data(), &amp;MeasAuxInfo);<br/>DSP_InterceptSpectrum(SWP_ProfileOut.StartFreq_Hz, SWP_ProfileOut.StopFreq_Hz,<br/>Frequency_Full.data(), PowerSpec_dBmFull.data(),TraceInfo.FullsweepTracePoints,<br/>Frequency.data(), PowerSpec_dBm.data(), &amp;InterceptPoints);</pre> |                    |  |  |  |  |  |  |  |
|----------------------------------------------------------------------------------------------------|--------------------|--|--|--|--|--|--|--|
| Name                                                                                                    | Value              |  |  |  |  |  |  |  |
| 🔺 🤗 Frequency                                                                                                    | { size=3984 }      |  |  |  |  |  |  |  |
| [capacity]                                                                                                    | 3984               |  |  |  |  |  |  |  |
| [allocator]                                                                                                    | allocator          |  |  |  |  |  |  |  |
| 🤗 [0]                                                                                                    | 999950338.20833337 |  |  |  |  |  |  |  |
| 🤗 [1]                                                                                                    | 1000204651.3541666 |  |  |  |  |  |  |  |
|                                                                                                    | 1000458964.5000000 |  |  |  |  |  |  |  |
| <ul> <li>✓ [3930]</li> <li>✓ [3931]</li> </ul>                                                                                                    | 1999401001.3333333 |  |  |  |  |  |  |  |
|                                                                                                    | 1999909627.6250000 |  |  |  |  |  |  |  |
|                                                                                                    | 2000163940.7708333 |  |  |  |  |  |  |  |

注:截取后起始终止频率实际值也并非完全等于下发值,而是包含下发值的 最接近值。

2、除使用截取函数外,也可使用指定频点间隔模式(BinSizeAssined),此时 起始终止频率以及迹线点数(FullsweepTracePoints)会按照设置值下发(该模式 扫速较慢)。并且此时频点间隔=Span\_Hz/(TracePoints-1)。

#### 3.4 SWP 模式实际生效迹线点数与配置值不相同

描述: SWP 模式下,实际获取数据的迹线点数(FullsweepTracePoints)并不 是配置的迹线点数(TracePoints)。例如当迹线点数设置为 4000 时,实际的迹线 点数是 3984。

| SWP_ProfileIn.TracePoints = 4000;                                                                            |                         |                                          |       |  |  |  |  |  |
|----------------------------------------------------------------------------------------------------|-------------------------|------------------------------------------|-------|--|--|--|--|--|
| <pre>Status = SWP_Configuration(&amp;Device, &amp;SWP_ProfileIn, &amp;SWP_ProfileOut, &amp;TraceInfo);</pre> |                         |                                          |       |  |  |  |  |  |
| Expression:                                                                                                  |                         | Expression:                              |       |  |  |  |  |  |
| SWP_ProfileOut                                                                                               |                         | TraceInfo                                |       |  |  |  |  |  |
| Value:                                                                                                    |                         | Value:                                   |       |  |  |  |  |  |
| Name                                                                                                    | Value                   | Name                                     | Value |  |  |  |  |  |
| TracePoints                                                                                                  | 4000                    | <ul> <li>FullsweepTracePoints</li> </ul> | 3984  |  |  |  |  |  |
| TracePointsStrategy                                                                                          | SweepSpeedPreferred (0) | PartialsweepTracePoints                  | 48    |  |  |  |  |  |

解决步骤:

 1、当迹线点数策略(TracePointsStrategy)为优先保证扫速最快 (SweepSpeedPreferred)或优先接近迹线点数(PointsAccuracyPreferred)时,该 现象属于正常现象。这两种模式最终实际下发的迹线点数由设备本身根据自身策 略进行微调,可能与配置值有所出入。

2、若想要迹线点数完全相同,可参考<u>章节 3.3</u>步骤 2 中的方法。

### 3.5 SWP 模式部分参数下发不生效

描述:下发参数时,如图所示 RBW、VBW、中心频率(CenterFreq\_Hz)、扫 宽(Span\_Hz)、频点间隔(TraceBinSize\_Hz)或迹线检波器(TraceDetector)中任 意一个参数下发不生效请参照以下处理。

| <pre>SWP_ProfileIn.CenterFreq_Hz = 1e9;<br/>SWP_ProfileIn.Span_Hz = 1e9;<br/>SWP_ProfileIn.RBW_Hz = 10e3;<br/>SWP_ProfileIn.VBW_Hz = 20e3;<br/>SWP_ProfileIn.TraceBinSize_Hz = 100;<br/>SWP_ProfileIn.TraceDetector = TraceDetector_Bypass;<br/>Status = SWP_Configuration(&amp;Device, &amp;SWP_ProfileIn, &amp;SWP_ProfileOut, &amp;TraceInfo);</pre> |                          |                                   |                              |  |  |  |
|----------------------------------------------------------------------------------------------------|--------------------------|-----------------------------------|------------------------------|--|--|--|
| Expression:                                                                                                    |                          | Expression:                       |                              |  |  |  |
| SWP_ProfileIn                                                                                                    |                          | SWP_ProfileOut                    |                              |  |  |  |
| Value:                                                                                                    |                          | Value:                            |                              |  |  |  |
| Name                                                                                                    | Value                    | Name                              | Value                        |  |  |  |
| CenterFreq_Hz                                                                                                    | 100000000.0000000        | <ul> <li>CenterFreq_Hz</li> </ul> | 3185004500.0000000           |  |  |  |
| Span_Hz                                                                                                    | 100000000.0000000        | Span_Hz                           | 6369991000.0000000           |  |  |  |
| 🖌 🖉 RefLevel_dBm                                                                                                    | 0.0000000000000000       | RefLevel_dBm                      | 0.000000000000000            |  |  |  |
| RBW_Hz                                                                                                    | 10000.00000000000        | RBW_Hz                            | 300000.0000000000            |  |  |  |
| VBW_Hz                                                                                                    | 20000.00000000000        | VBW_Hz                            | 300000.000000000             |  |  |  |
| <ul> <li>SweepTime</li> </ul>                                                                                                    | 0.000000000000000        | SweepTime                         | 0.1000000000000001           |  |  |  |
| <ul> <li>TraceBinSize_Hz</li> </ul>                                                                                                    | 100.0000000000000        | TraceBinSize_Hz                   | -1.000000000000000           |  |  |  |
| TraceDetector                                                                                                    | TraceDetector_Bypass (5) | TraceDetector                     | TraceDetector_AutoSample (0) |  |  |  |

解决步骤:

1、RBW 或 VBW 下发不生效时,如图所示需同步设置 RBW 更新方式 (RBWMode)与 VBW 更新方式(VBWMode)为手动输入(RBW\_Manual、 VBW\_Manual)。

```
SWP_ProfileIn. RBW_Hz = 300e3;
SWP_ProfileIn. RBWMode = RBW_Manual;
SWP_ProfileIn. VBW_Hz = 500e3;
SWP_ProfileIn. VBWMode = VBW_Manual;
```

2、中心频率(CenterFreq\_Hz)与扫宽(Span\_Hz)下发不生效时,如图所示 需同步设置频率指定方式(FreqAssignment)为中心频率扫宽模式(CenterSpan)。

```
SWP_ProfileIn. CenterFreq_Hz = 1e9;
SWP_ProfileIn. Span_Hz = 100e6;
SWP_ProfileIn. FreqAssignment = CenterSpan;
```

3、频点间隔(TraceBinSize\_Hz)下发不生效:目前频点间隔不支持手动直接 修改,默认为-1即设备本身计算间隔,若想完全指定频点间隔,请参考<u>章节 3.3</u> 中第 2 步解决方案。

4、迹线检波器(TraceDetector)下发不生效时,如图所示需同步设置迹线检 波模式(TraceDetectMode)为指定迹线检波模式(TraceDetectMode\_Manual)。

```
SWP_ProfileIn.TraceDetector = TraceDetector_Bypass;
SWP_ProfileIn.TraceDetectMode = TraceDetectMode_Manual;
```

#### 3.6 SWP 模式获取数据有延时

描述: 在 SWP 模式下获取数据时,向设备注入信号或关闭信号注入,上位 机更新有几秒时间延迟。如下图所示此时已经关闭信号的注入,但是绘制出的频 谱图中仍然存在信号。

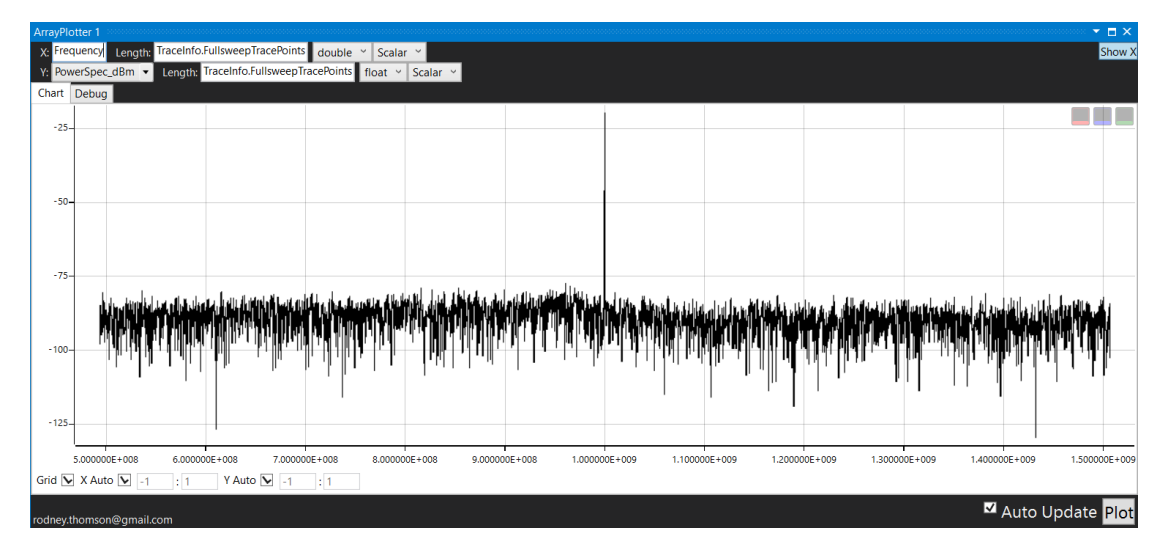

解决步骤:

1、请保证 Get 函数之后没有使用延时类函数。

2、请尽量使用多线程进行获取和处理数据。

3、若NX设备在符合上述条件的情况下仍出现延迟,可能是由上位机性能引起。由于NX设备内置缓存空间,所以上位机获取数据速度较慢时,数据会积压在缓冲区,从而产生延迟。可以使用更高性能的上位机来避免。

#### 3.7 SWP\_GetFullSweep 函数获取的前几帧数据非实时

描述: 在使用 SWP\_GetFullSweep 函数连续获取一段时间数据后暂停获取, 重新恢复获取时获取到的数据中前几帧数据并非实时数据。

解决步骤:

1、该现象属于正常现象。因为设备本身策略在 SWP\_Configuration 时会默认 多采集几帧数据,所以间隔一段时间后再次获取时,获取到的前几帧数据并不是 最新的,第二次调用获取的数据才是最新的。

#### 3.8 IQS 模式获取的数据中有很多 0

描述: 在 IQ 模式下获取数据,当抽取倍数很大时,如图所示得到的数据中 有很多 0。

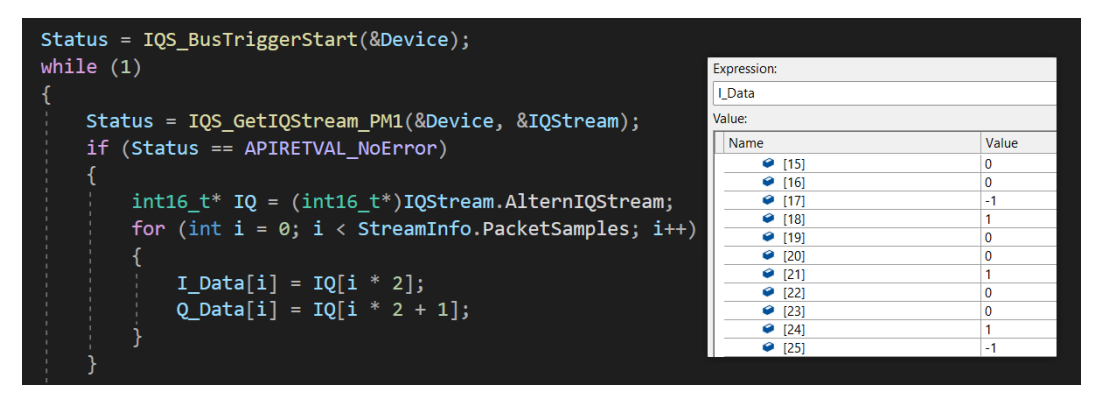

解决步骤:

1、将数据格式(DataFormat)参数改为单路 32 位(Complex32bit)。因为默 认参数设置下数据格式为 16 位,而 16 位的 IQ 数据精度不够,因此大抽取下就 容易获取到很多 0。

2、这种现象只存在于无信号接入的情况。如图所示当带宽内有信号接入时, 获取到的数据是准确无误的。

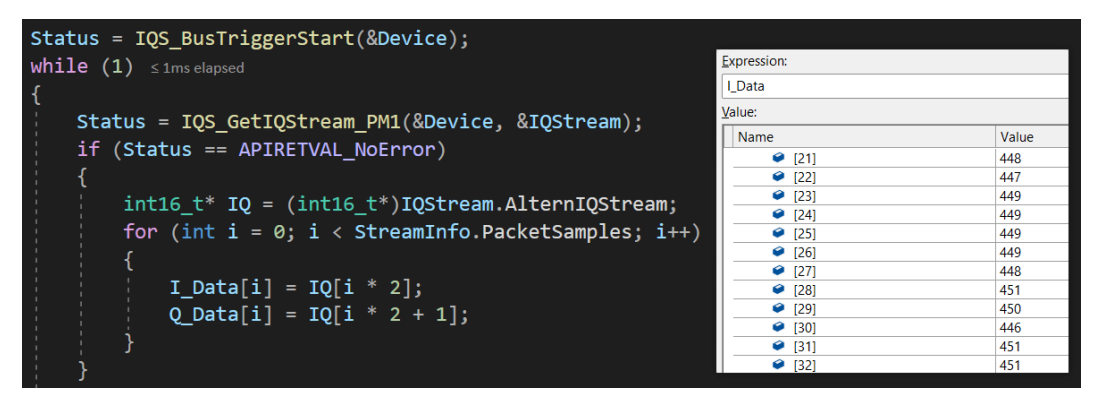

### 3.9 IQ 数据转换的频谱与 SWP 模式获得的频谱不同

描述:使用获取到的 IQ 数据进行转频谱操作后,转出来的频谱图与 SWP 模式下观察到的不同。例如接入一个 1GHz,-20dBm 的信号,下图所示第一张为 SWP 模式下观察到的频谱图,一切正常。第二张为 IQ 数据转换出的频谱图,明显看到此时信号为-50dBm 且频谱图两侧存在边带。

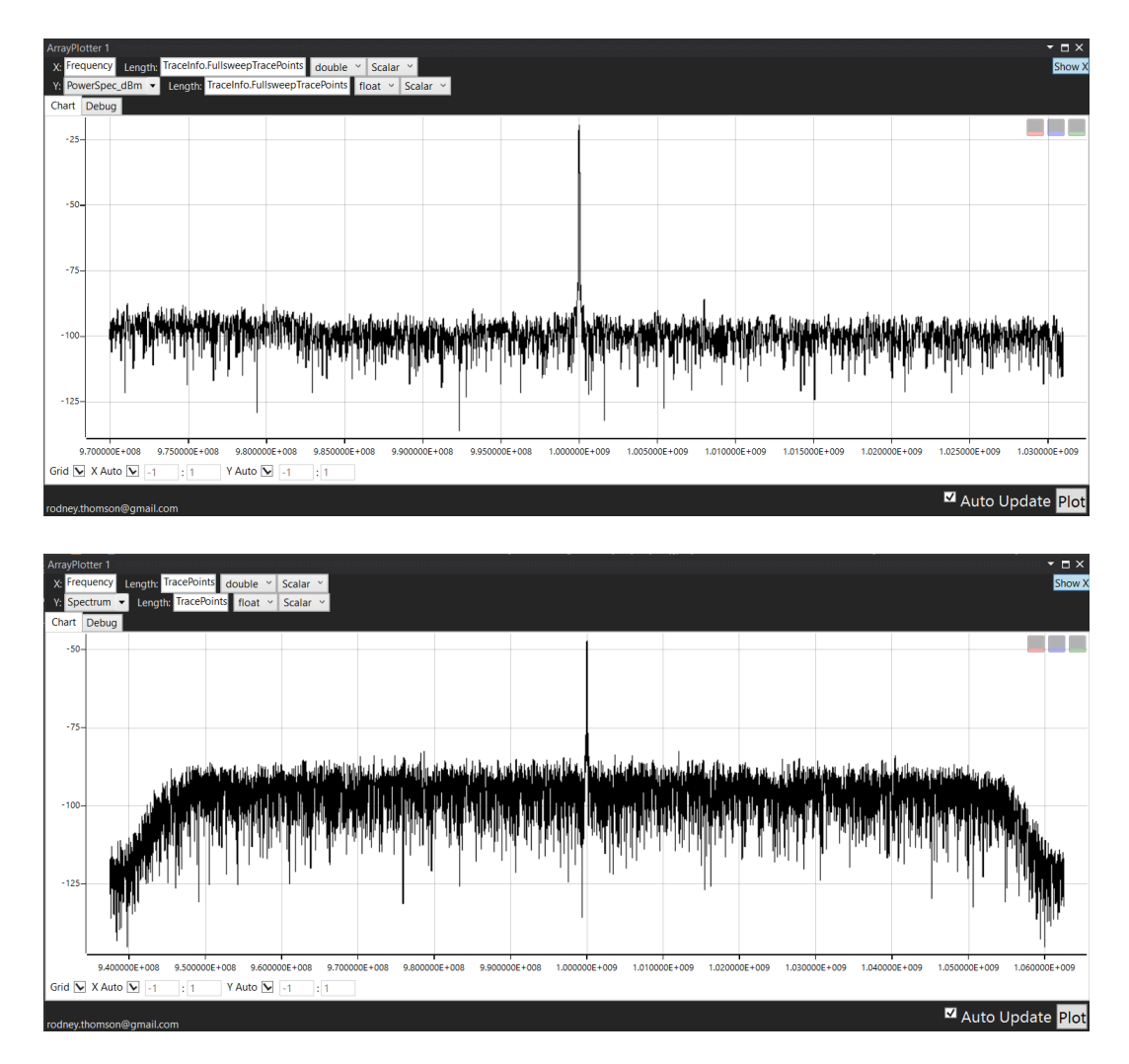

解决步骤:

1、幅值异常情况可通过设置直流抑制(DCCancelerMode)为"开启高通滤 波器并自动偏置(DCCAutoOffsetMode)"来解决。以 IQS 模式为例,如图所示配 置高通滤波器。

```
IQS_ProfileIn. DCCancelerMode = DCCAutoOffsetMode;
```

2、如下图所示可通过设置"输出频谱截取(Intercept)"参数的值对获取到 的频谱图进行截取来解决两侧边带问题(建议按 80%截取),具体可参考随寄 U 盘中 DSP\_IQSToSpectrum.cpp 范例。因为采集 IQ 数据和对 IQ 数据进行抽取前需 要先进行抗混叠滤波,而滤波器的过渡带很难做到完全陡峭,所以有效带宽会减 小至 80%。

```
DSP_FFT_TypeDef IQToSpectrumIn;
IQToSpectrumIn.Intercept = 0.8;
```

3、除以上两个问题外, IQ 模式获取到的 IQ 数据由于受到抽取倍数、IQ 位数和 FFT 点数的影响,最终转换出的频谱图可能会与 SWP 模式直接获取到的有略微区别,但整体不会相差太大,如果转出的频谱图差异很大,可参考随寄 U 盘中 DSP\_IQSToSpectrum.cpp 范例进行修改。

#### 3.10 AM/FM 解调有延时

描述:使用 AM 或 FM 解调时,向设备注入信号或停止信号注入,上位机需要几秒才能响应到。如图所示此时已停止 FM 信号的注入,但仍然可以解调出 FM 信号。

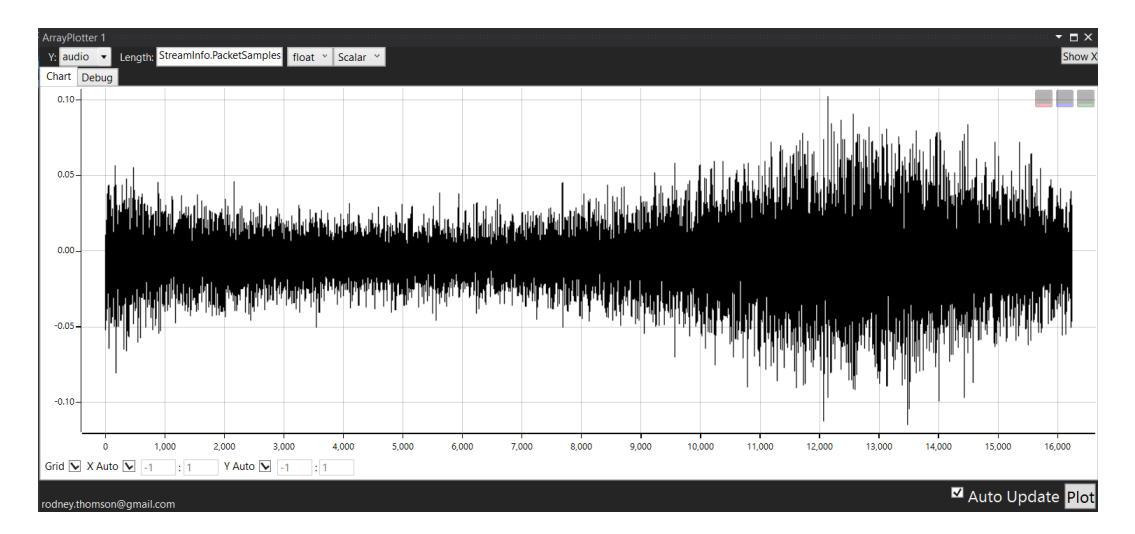

解决步骤:

1、使用 Adaptive 模式时,如果没有及时调用 IQS\_GetIQStream 函数获取数据,可能会出现数据积压,建议为 IQS\_GetIQStream 函数单独开一个线程,此线程仅获取数据,数据解调等操作在其他线程执行。

2、若只对固定点数进行解调而不需要连续解调,可以使用 FixedPoints 模式。

# 4. 软件运行异常或错误

### 4.1 Windows 中点击无反应或立马闪退

描述:点击软件后,软件无反应或打开后又立马闪退。

解决步骤:

1、关闭电脑中杀毒软件与防火墙后从 U 盘中重新拉取软件至上位机使用。

2、若仍然无法使用,请联系技术支持人员重新获取软件。

### 4.2提示总线打开错误-1

| File | Mode        | System   | Preset  | Single | Continu. | • Rec  | ► Play       | Ċ              |                |               |             |          |              | ```     | / -  |          | $\times$ |
|------|-------------|----------|---------|--------|----------|--------|--------------|----------------|----------------|---------------|-------------|----------|--------------|---------|------|----------|----------|
| S    | pectrum(dBm | ) Ref: - |         | RBW: - |          | VBW: - | SW           |                | Amp: -         |               | Detector: - | 16:12:07 | Frequency    |         |      |          | ~        |
|      |             |          |         |        |          |        |              |                |                | т             | C&W         | 25/05/06 | Center       | 0Hz     |      |          | -        |
|      |             |          |         |        |          |        |              |                |                |               |             |          | Start        | 0Hz     |      | +        | -        |
|      |             |          |         |        |          |        |              |                |                |               |             | Graph    | Stop         | 0Hz     |      |          | -        |
|      |             |          |         |        |          |        |              |                |                |               |             |          | Step         | 10MHz   |      | +        | -        |
|      |             |          |         |        |          |        |              |                |                |               |             | Trace    | Span         |         |      |          | ~        |
|      |             |          |         |        |          |        |              |                |                |               |             | Peak     | Span         | 0Hz     |      | +        | _        |
|      |             |          |         |        |          | Error  |              |                |                |               | ×           | Search   | Span 🔻       |         | Span | <b>A</b> |          |
|      |             |          |         |        |          |        | Bus open err | or,Please ch   | eck the equipr | nent power si | upply       | Marker   |              |         |      |          |          |
|      |             |          |         |        |          |        | and data cat | ble connection | on, and check  | whether the d | driver is   | Marker   | Amplitude    |         |      |          | ~        |
|      |             |          |         |        |          |        |              |                |                |               |             | र्नाः    | Ref.Level    | 0dBm    |      | +        | _        |
|      |             |          |         |        |          |        | Error Code = |                |                |               |             | ~        | Atten        | 0dB     |      |          | _        |
|      |             |          |         |        |          |        |              | Exit           |                | Hide          |             | (+)      | PreAmplifier | Auto On |      |          | -        |
|      |             |          |         |        |          |        |              |                |                |               |             | $\sim$   | RefLevel▼    |         |      |          |          |
|      |             |          |         |        |          |        |              |                |                |               |             |          | BW           |         |      |          | ~        |
|      |             |          |         |        |          |        |              |                |                |               |             |          | RBWMode      | Manual  |      |          | -        |
|      |             |          |         |        |          |        |              |                |                |               |             |          | RBW          | 0Hz     |      |          | -        |
|      |             |          |         |        |          |        |              |                |                |               |             |          | VBWMode      | Manual  |      |          | -        |
|      |             |          |         |        |          |        |              |                |                |               |             |          | VBW          | 0Hz     |      |          | -        |
|      |             |          |         |        |          |        |              |                |                |               |             |          | RBW 🔻        |         |      | <b>A</b> |          |
| -100 |             |          |         |        |          |        |              |                |                |               |             |          | Sweep        |         |      |          | ~        |
| S    | tart: -     |          | Span: - |        | Cen      | ter: - |              | Speed: -       |                |               | Stop: -     |          |              |         |      |          |          |

描述:如图所示,打开软件提示总线打开错误-1。

解决步骤:

1、按照<u>章节 2.1</u>中步骤解决。其中 SA 设备的第(3)步与 NX 设备的第(4) 步在配置时,需打开 configuration 文件夹中 Setting.ini 文件,使用 SA 设备时设置 Interface=USB,使用 NX 设备时设置 Interface=ETH 并将 Address 设置为设备的 IP 地址(设备初始地址为 192.168.1.100,若修改了设备 IP 则需设置为对应新 IP 地 址)。

| ··· Windows >                                                                                                   | configuration      | Sea                 | rch configurati | on        |
|----------------------------------------------------------------------------------------------------|--------------------|---------------------|-----------------|-----------|
| D 🖻 🗊 î∿ Sort ~ ≣                                                                                               | ≣ View ~ •••       |                     |                 | 🕕 Details |
| Name                                                                                                    | Date modified      | Туре                | Size            |           |
| rt_spectrum_default_trace.xml                                                                                   | 7/17/2024 1:43 PM  | XML File            | 1 KB            |           |
| saMeasureProfile.xml                                                                                            | 10/7/2023 9:09 PM  | XML File            | 14 KB           |           |
| 🔄 Settings.ini                                                                                                  | 11/11/2024 6:58 PM | Configuration setti | 1 KB            |           |
| Settings.xml                                                                                                    | 7/17/2024 1:43 PM  | XML File            | 7 KB            |           |
| E Settings.ini                                                                                                  | × +                |                     |                 |           |
| File Edit View                                                                                                  |                    |                     |                 |           |
| [General]<br>Interface=USB<br>DeviceNum=0<br>Address=192.168.1.100<br>Port=5000<br>Debug=0<br>panelwidth=Narrow |                    |                     |                 |           |

### 4.3 侧边栏提示 CalFileLoss!

描述:如图所示,打开软件没有频谱信息,侧边栏显示 CalFileLoss!

|     | Mode       | System   | Preset  | Single |    | u. • Rec | ► Play | Ċ1       |        |    |             |                     |              |         | - C        | i × |
|-----|------------|----------|---------|--------|----|----------|--------|----------|--------|----|-------------|---------------------|--------------|---------|------------|-----|
| Spe | ectrum(dBm | ) Ref: - |         | RBW: - |    | VBW: -   | SW     | T: -     | Amp: - |    | Detector: - | 19:23:54            | Frequency    |         |            |     |
|     |            |          |         |        |    |          |        |          |        | т1 | C&W         | 25/05/06            | Center       | 0Hz     |            |     |
|     |            |          |         |        |    |          |        |          |        |    |             |                     | Start        | 0Hz     |            |     |
|     |            |          |         |        |    |          |        |          |        |    |             | Graph               | Stop         | 0Hz     |            |     |
|     |            |          |         |        |    |          |        |          |        |    |             |                     | Step         | 10MHz   |            |     |
|     |            |          |         |        |    |          |        |          |        |    |             | Trace               | Span         |         |            |     |
|     |            |          |         |        |    |          |        |          |        |    |             | Peak                | Span         | 0Hz     |            |     |
|     |            |          |         |        |    |          |        |          |        |    |             | Search              | Span 🔻       |         | Span 🔺     |     |
|     |            |          |         |        |    |          |        |          |        |    |             | Marker              |              |         |            |     |
|     |            |          |         |        |    |          |        |          |        |    |             | Platket             | Amplitude    |         |            |     |
|     |            |          |         |        |    |          |        |          |        |    |             | र्नाः               | Ref.Level    | 0dBm    |            |     |
|     |            |          |         |        |    |          |        |          |        |    |             |                     | Atten        | 0dB     |            |     |
|     |            |          |         |        |    |          |        |          |        |    |             | <b>(</b> + <b>)</b> | PreAmplifier | Auto On |            |     |
|     |            |          |         |        |    |          |        |          |        |    |             | $\sim$              | RefLevel▼    |         | RefLevel 🔺 |     |
|     |            |          |         |        |    |          |        |          |        |    |             | CalFile             | BW           |         |            |     |
|     |            |          |         |        |    |          |        |          |        |    |             | Loss!               | RBWMode      | Manual  |            |     |
|     |            |          |         |        |    |          |        |          |        |    |             |                     | RBW          | 0Hz     |            |     |
|     |            |          |         |        |    |          |        |          |        |    |             |                     | VBWMode      | Manual  |            |     |
|     |            |          |         |        |    |          |        |          |        |    |             |                     | VBW          | 0Hz     |            |     |
|     |            |          |         |        |    |          |        |          |        |    |             |                     | RBW 🔻        |         | RBW 🔺      |     |
|     |            |          |         |        |    |          |        |          |        |    |             |                     | Sweep        |         |            |     |
| Sta | irt: -     |          | Span: - |        | Ce | nter: -  |        | Speed: - |        |    | Stop: -     | RFU -               |              |         |            |     |

解决步骤:

1、按照<u>章节 2.2</u>拷贝随寄 U 盘根目录 CalFile 文件夹中所有文件至\bin\CalFile 文件夹中(Windows 与 Linux 相同)。

| ···· Windows > bin > CalFile Search CalFile |                   |               |           |  |  |  |  |  |  |  |
|---------------------------------------------|-------------------|---------------|-----------|--|--|--|--|--|--|--|
| ) 🖻 🗊 🛝 Sort -> 🗮 Vi                        | ew ~ •••          |               | 📑 Details |  |  |  |  |  |  |  |
| Name                                        | Date modified     | Туре          | Size      |  |  |  |  |  |  |  |
| 013_313251180033001b_config.txt             | 11/1/2024 3:01 PM | Text Document | 1 KB      |  |  |  |  |  |  |  |
| 013_313251180033001b_ifacal.txt             | 11/1/2024 3:00 PM | Text Document | 151 KB    |  |  |  |  |  |  |  |
| 013_313251180033001b_rfacal.txt             | 11/1/2024 3:00 PM | Text Document | 5,732 KB  |  |  |  |  |  |  |  |

### 4.4提示总线通信错误-8

|     | Mode       | System   | Preset | Single | • Rec  | ► Play        | <b>C</b> i   |        |               |             |          |              |         | — C    |   | × |
|-----|------------|----------|--------|--------|--------|---------------|--------------|--------|---------------|-------------|----------|--------------|---------|--------|---|---|
| Spe | ectrum(dBm | ) Ref: - |        | RBW: - | VBW: - | SW            | T: -         | Amp: - |               | Detector: - | 19:25:29 | Frequency    |         |        |   |   |
|     |            |          |        |        |        |               |              |        | T             | C&W         | 25/05/06 | Center       | 0Hz     |        |   |   |
|     |            |          |        |        |        |               |              |        |               |             |          | Start        | 0Hz     |        |   |   |
|     |            |          |        |        |        |               |              |        |               |             | Graph    | Stop         | 0Hz     |        |   |   |
| -20 |            |          |        |        |        |               |              |        |               |             |          | Step         | 10MHz   |        |   |   |
|     |            |          |        |        |        |               |              |        |               |             | Trace    | Span         |         |        |   |   |
|     |            |          |        |        |        |               |              |        |               |             | Peak     | Span         | 0Hz     |        |   |   |
|     |            |          |        |        | Error  |               |              |        |               | ×           | Search   | Span 🔻       |         | Span 🔺 |   |   |
| -40 |            |          |        |        |        | 0             |              | Di     |               | dara.       | Marker   |              |         |        |   |   |
|     |            |          |        |        |        | function in t | he current m | ode.   | ne conliguiai | aon         | Platket  | Amplitude    |         |        |   |   |
| -50 |            |          |        |        |        | Error Code =  | = -8         |        |               |             | ÷fè      | Ref.Level    | 0dBm    |        |   |   |
|     |            |          |        |        |        |               |              |        |               |             | ~~       | Atten        | 0dB     |        |   |   |
| -60 |            |          |        |        |        |               | Cancel       |        |               |             | (+)      | PreAmplifier | Auto On |        |   |   |
|     |            |          |        |        |        |               |              |        |               |             | $\sim$   | RefLevel 🔻   |         |        | • |   |
|     |            |          |        |        |        |               |              |        |               |             |          | BW           |         |        |   |   |
|     |            |          |        |        |        |               |              |        |               |             |          | RBWMode      | Manual  |        |   |   |
|     |            |          |        |        |        |               |              |        |               |             |          | RBW          | 0Hz     |        |   |   |
|     |            |          |        |        |        |               |              |        |               |             |          | VBWMode      | Manual  |        |   |   |
| -90 |            |          |        |        |        |               |              |        |               |             |          | VBW          | 0Hz     |        |   |   |
|     |            |          |        |        |        |               |              |        |               |             |          | RBW 🔻        |         | RBW 🔺  |   |   |
|     |            |          |        |        |        |               |              |        |               |             |          | Sweep        |         |        |   | , |

描述:如图所示,打开软件提示总线通信错误-8。

解决步骤:

1、按照<u>章节 2.3</u>中解决步骤解决。

### 4.5 提示错误代码-7、-9 或-11

描述:如图所示,打开软件后频谱图异常,弹窗提示下发策略至设备失败-7、 数据内容错误-9或总线下发配置错误-11。

| File | Mode          | System Pres       | set Single     | Continu | Rec      | ▶ Play        | <b>f</b> 3    |                    |               |                |          |              | ~ -          | П   | × |
|------|---------------|-------------------|----------------|---------|----------|---------------|---------------|--------------------|---------------|----------------|----------|--------------|--------------|-----|---|
| S    | pectrum(dBm)  | Ref: 0dBm         | RBW: 300k      | Hz V    | BW: 3MHz | swi           | r: 53.8ms     | Amp: Auto          | Dete          | ctor: PosPeak  | 19:40:05 | Frequency    |              |     |   |
|      |               |                   |                |         |          |               |               |                    | T1            | C&W            | 25/05/06 | Center       | 10.010004GHz | +   |   |
|      |               |                   |                |         |          |               |               |                    |               |                |          | Start        | 8kHz         | +   |   |
|      |               |                   |                |         |          |               |               |                    |               |                | Graph    | Stop         | 20.02GHz     | +   |   |
|      |               |                   |                |         |          |               |               |                    |               |                |          | Step         | 10MHz        | +   |   |
|      |               |                   |                |         |          |               |               |                    |               |                | Trace    | Span         |              |     |   |
|      |               |                   |                |         |          |               |               |                    |               |                | Peak     | Span         | 20.019992GHz | +   |   |
|      |               |                   |                |         | Error    |               |               |                    |               | ×              | Search   | Span 🔻       |              |     |   |
|      |               |                   |                |         | D        | ata conten    | t error Pleas | se recall the conf | iguration fur | action in      | Marker   |              |              | pan |   |
|      |               |                   |                |         | t        | he current n  | node.         |                    |               |                |          | Amplitude    |              |     |   |
|      |               |                   |                |         |          | rror Code =   |               |                    |               |                | +f+      | Ref.Level    | 0dBm         | +   |   |
|      |               |                   |                |         |          |               |               |                    |               |                |          | Atten        | -1dB         | +   |   |
|      |               |                   |                |         |          |               | Cancel        |                    | OK            |                | Ð        | PreAmplifier | Auto On      |     | * |
|      |               |                   |                |         |          |               |               |                    |               |                |          | RefLevel ▼   | RefLev       |     |   |
|      |               |                   |                |         |          |               |               |                    |               |                |          | BW           |              |     |   |
|      |               |                   |                |         |          |               |               |                    |               |                |          | RBWMode      | Auto         |     |   |
| -80  |               | بر المراجع المرجع | the worker his | MAN     |          | Later bed. de | the lines     | بو بالطلع          | 1.1.6.6       | dilli dent. 16 |          | RBW          | 300kHz       | +   |   |
|      | No. Mal. city | AL MARCH          |                |         | PAGE 1   | diam'r a star |               | Colline .          | a series      | . Intal        |          | VBWMode      | VBW = 10*RBW |     |   |
| -90  | il an dia dia | a di Basi italian | 14.11.10       |         |          | M Children II |               | a di sala da ba    | distant i     |                |          | VBW          | 3MHz         | +   |   |
|      |               |                   |                |         |          |               |               |                    | 0111          |                |          | RBW 🔻        | RBW          | 4   |   |
| -100 |               |                   |                |         |          |               |               |                    | <b>LUNN</b>   |                |          | Sweep        |              |     |   |

解决步骤:

1、按照<u>章节 2.4</u>中解决步骤解决。

### 4.6 SWP 模式提示获取数据超时-10

描述:如图所示,SWP模式下,输入触发源为自由运行,弹窗提示获取数据超时-10。

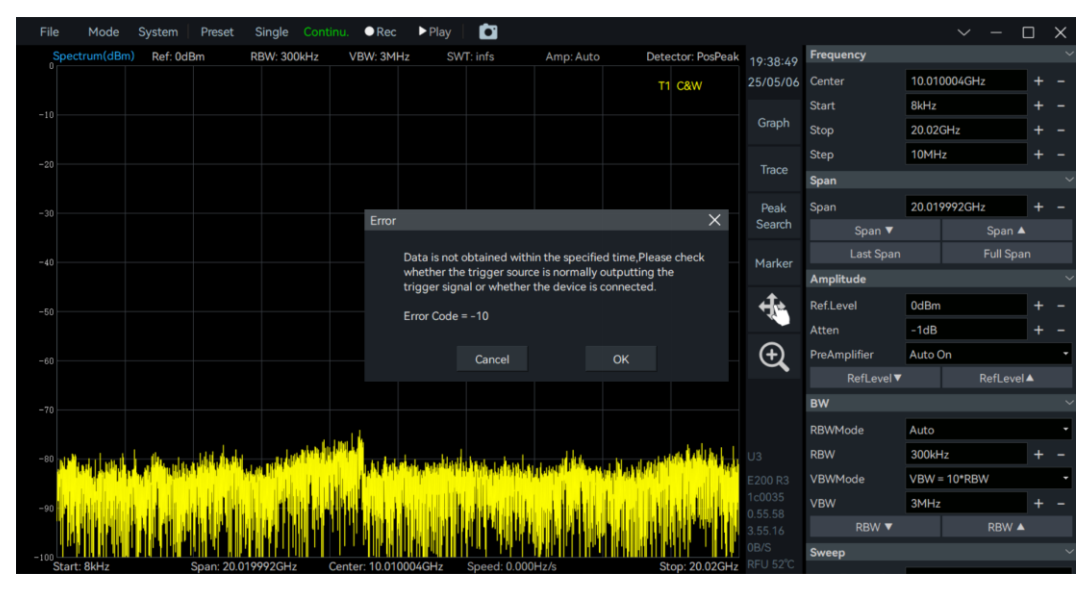

解决步骤:

1、按照<u>章节 2.5</u>中解决步骤解决。

### 4.7 IQS、DET、RTA 模式提示获取数据超时-10

描述:如图所示,使用流盘功能时,在分析带宽为采样率一半以下的前提下,

流盘过程中出现错误码-10。

| A ship of the balance of the second second sec                                                                                                    |                                                          |                                                         |                                                                    |                                                                                                   |                                                                                                    |                                                                                                    |                    |
|----------------------------------------------------------------------------------------------------|----------------------------------------------------------|---------------------------------------------------------|--------------------------------------------------------------------|---------------------------------------------------------------------------------------------------|----------------------------------------------------------------------------------------------------|----------------------------------------------------------------------------------------------------|--------------------|
| B Spectrum-P                                                                                                    |                                                          |                                                         |                                                                    | 19:44:15                                                                                          | Trigger                                                                                                    |                                                                                                    |                    |
| 40 IQvT-P                                                                                                    |                                                          |                                                         |                                                                    | 25/05/06                                                                                          | PreviewPoints                                                                                                    | 61440                                                                                                    |                    |
| 80                                                                                                    |                                                          |                                                         |                                                                    | Graph                                                                                             |                                                                                                    | 1ms                                                                                                    | +                  |
| 0s 100 H s                                                                                                    | 200 H = 300 H = 400 H =                                  | 500 H s 600 H s 70                                      | 0 H s 800 H s 900 H s                                              |                                                                                                   | TriggerSource                                                                                                    | Bus                                                                                                    |                    |
| Spectrum-P(dBm)                                                                                                    | Ref: 0dBm                                                | RBW: 59.283kHz                                          | TraceDetector: F                                                   | PosPeak Trace                                                                                     | TriggerEdge                                                                                                    | RisingEdge                                                                                                    |                    |
|                                                                                                    |                                                          |                                                         | T1 C&W                                                             |                                                                                                   | PreTrigger                                                                                                    | 0s                                                                                                    | +                  |
| 30                                                                                                    |                                                          | Error                                                   |                                                                    | X Search                                                                                          | TriggerDelay                                                                                                    | 0s                                                                                                    |                    |
|                                                                                                    |                                                          |                                                         |                                                                    | oculori                                                                                           | ReTrigger                                                                                                    |                                                                                                    |                    |
| 50                                                                                                    |                                                          | Data is not obtained with<br>whether the trigger source | in the specified time,Please chec<br>ce is normally outputting the | k Marker                                                                                          | Record                                                                                                    |                                                                                                    |                    |
| 70                                                                                                    |                                                          | trigger signal or whether                               | the device is connected.                                           |                                                                                                   | Record                                                                                                    |                                                                                                    | Off                |
| 80                                                                                                    |                                                          |                                                         |                                                                    |                                                                                                   |                                                                                                    |                                                                                                    |                    |
| and the second second se                                                                                                    | and the second second second                             | Error Code = -10                                        |                                                                    | ÷.                                                                                                | RecordMode                                                                                                    | Manual                                                                                                    |                    |
| DO REAL AND AND AND AND AND AND AND AND AND AND                                                                                                    | weblick William webby whether the                        | Error Code = -10                                        |                                                                    |                                                                                                   | RecordMode<br>RecordPoints                                                                                                    | Manual 4383715800                                                                                                    |                    |
| 80<br>Luti Mr. 10<br>Start: 969.28MHz                                                                                                    | Span: 61.44MHz                                           | Error Code = -10                                        |                                                                    | ÷<br>€                                                                                            | RecordMode<br>RecordPoints<br>RecordTime                                                                                                    | Manual<br>4383715800<br>71.350s                                                                                                    |                    |
| 20<br>Start: 969.28MHz<br>IQvT-P(mV)                                                                                                    | Span: 61.44MHz<br>SampleRate: 61.44MHz                   | Error Code = -10                                        |                                                                    | ₩<br>•                                                                                            | RecordMode<br>RecordPoints<br>RecordTime<br>DataSize                                                                                                   | Manual<br>4383715800<br>71.350s<br>16,453GB                                                                                                    |                    |
| 90<br>Start: 969.28MHz<br>21QvT-P(mV)<br>55                                                                                                    | Span: 61.44MHz<br>SampleRate: 61.44MHz                   | Error Code = -10                                        | ок<br>сh-t                                                         |                                                                                                   | RecordMode<br>RecordPoints<br>RecordTime<br>DataSize<br>FileSizeLimit                                                                                  | Manual<br>4383715800<br>71.350s<br>16.453GB<br>57.782GB                                                                                                    |                    |
| 90<br>Start: 969.28MHz<br>IQVT-P(mV)<br>80<br>95<br>90                                                                                                    | Span: 61.44MHz<br>Span: 61.44MHz<br>SampleRate: 61.44MHz | Error Code = -10                                        | ок<br>Сh-I<br>Сh-Q                                                 | <b>₩</b><br>2<br>2                                                                                | RecordMode<br>RecordPoints<br>RecordTime<br>DataSize<br>FileSizeLimit<br>REC File Path                                                                 | Manual<br>4383715800<br>71.350s<br>16.453GB<br>57.782GB<br>C:/Users/60St                                                                                                    |                    |
| 20<br>20<br>20<br>20<br>20<br>20<br>20<br>20<br>20<br>20                                                                                                    | Span: 61.44MHz<br>SampleRate: 61.44MHz                   | Error Code = -10                                        | ок<br>ан-1<br>ан-Q                                                 | ₩<br>12<br>m<br>U3                                                                                | RecordMode<br>RecordPoints<br>RecordTime<br>DataSize<br>FileSizeLimit<br>REC File Path<br>Diskcapacity                                                 | Manual<br>4383715800<br>71.350s<br>16.453GB<br>57.782GB<br>C./Users/60St<br>96GB / 329GB                                                                                                    |                    |
| 90<br>00<br>Start: 969.28MHz<br>20<br>20<br>20<br>20<br>20<br>20<br>20<br>20<br>20<br>20                                                                                                    | SampleRate: 61.44MHz                                     | Error Code = -10                                        | ок<br>а-1<br>а-9                                                   | ₩<br>12<br>12<br>12<br>12<br>12<br>12<br>13<br>13<br>13<br>13<br>13<br>13<br>13<br>13<br>13<br>13 | RecordMode<br>RecordPoints<br>RecordTime<br>DataSize<br>FileSizeLimit<br>REC File Path<br>Diskcapacity<br>Play Back                                    | Manual           4383715800           71.350s           16.453GB           57.782GB           C./Users/60SI           96GB / 329GB                                                                                                    |                    |
| 90<br>32 Latt Art of Art of Art                                                                                                    | SampleRate: 61.44MHz                                     | Error Code = -10                                        | ок<br>ан-1<br>а-2                                                  | 42<br>m<br>U3<br>E200 R3<br>1€0035<br>0.55.58                                                     | RecordMode<br>RecordPoints<br>RecordTime<br>DataSize<br>FileSizeLimit<br>REC File Path<br>Diskcapacity<br>PlayBack<br>PlayBack                         | Manual<br>4383715800<br>71.350s<br>16.453GB<br>57.782GB<br>C/Users/60St<br>96GB / 329GB                                                                                                    | tudio/data         |
| 20<br>1.111 APA (1)<br>2.111 969 2.8444 2<br>1.011 969 2.8444 2<br>1.0111 969 2.8444 2<br>1.011 969 2.8444 2<br>1.011 969 2.8444 2<br>1.0119 | SampleRate: 61.44MHz                                     | Error Code = -10                                        | OK<br>Ch-I<br>Ch-Q                                                 | 42<br>m<br>U3<br>E200 R3<br>T-C035<br>S 55 88<br>3.55 16                                          | RecordMode<br>RecordPoints<br>RecordTime<br>DataSize<br>FileSizeLimit<br>REC File Path<br>Diskcapacity<br>Play Back<br>PlayBack<br>PlayBa<br>Last fram | Manual<br>4383715800<br>71.350s<br>16.453GB<br>57.782GB<br>C/Users/60St<br>96GB / 32GB<br>C/Users/60St<br>96GB / 32GB<br>C/Users/60St<br>97GB / 32GB<br>C/Users/60St<br>97GB / 32GB / 32GB<br>C/Users/60St<br>97GB / 32GB / 32GB | tudio/data<br>Stop |

解决步骤:

1、检查 USB 连接情况: SA 设备请使用 USB3.0 的数据线连接设备数据口与 上位机的 USB3.0 数据口。

2、检查网线连接情况: NX 设备请使用千兆网线连接设备的千兆网口与上 位机的千兆网口。

### 4.8 底部状态栏变为红色提示 Overflow!

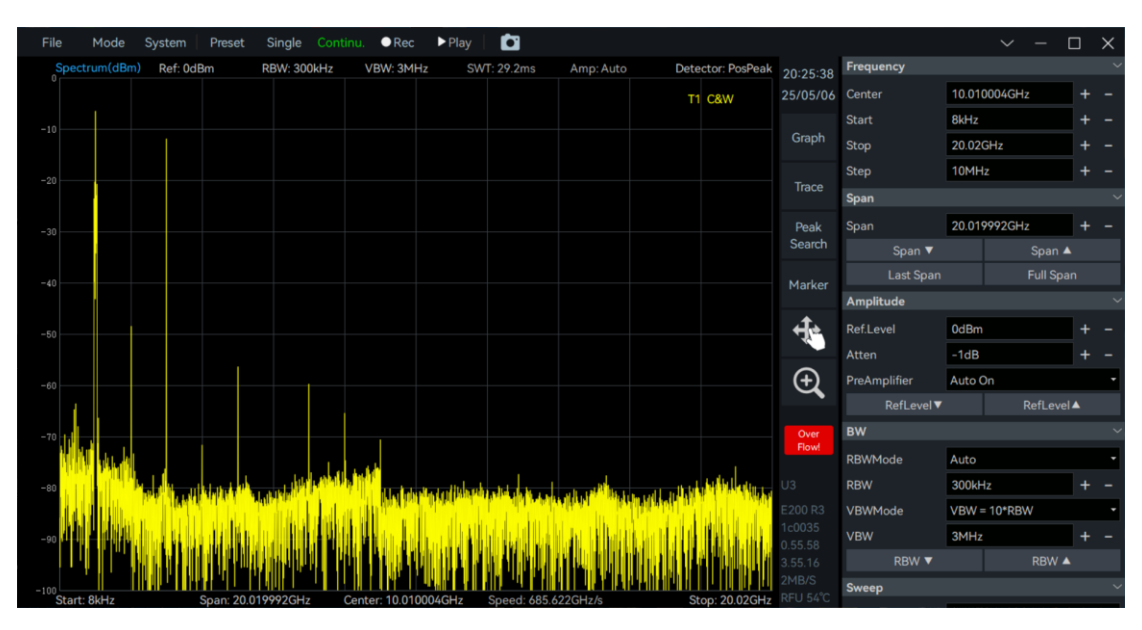

描述:如图所示,频谱图显示异常,右侧状态栏显示 Overflow!

解决步骤:

1、按照<u>章节2.7</u>中解决步骤解决。

### 4.9提示错误代码 10054、10060 或 10062(仅 NX 设备)

描述:如图所示,软件频谱刷新停止,弹窗提示设备断开网络连接 10054、 连接尝试失败 10060 或设备未正常获取到数据 10062。

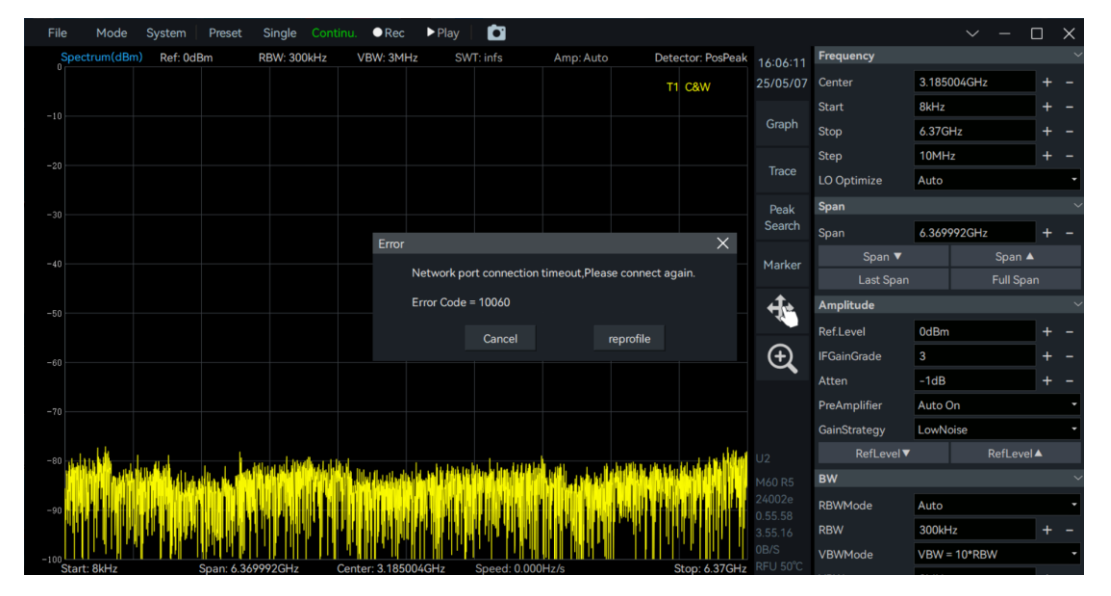

解决步骤:

 1、该现象是由于网络不稳定导致,点击取消继续等待即可。若长时间等待 后仍无法连接,请重新连接网线并保证网络稳定。

2、若仍然异常,请尝试更换网线或网口。

### 4.10 同时打开多个模块失败

描述:在同一上位机运行配套软件同时打开多个设备失败,显示错误代码为-7、-9或-11。

解决步骤:

1、为每台设备准备一个配套软件,如图所示将每个配套软件 configuration\Setting.ini文件中的 DeviceNum 设置为不同值来打开不同的设备。

| ··· Configuration                                                  | Search configuration | or                                                                 | Search configu      |
|--------------------------------------------------------------------|----------------------|--------------------------------------------------------------------|---------------------|
| (▲) (☆) (↓) Sort ~ · · · · · · · · · · · · · · · · · ·             | 📑 Details            | A)                                                                 | •••                 |
| Name                                                               | Date modified        | Name                                                               | Date modified       |
| 🔊 Settings.ini                                                     | 11/12/2024 2:20 PM   | 🔊 Settings.ini                                                     | 11/12/2024 2:30 PM  |
| Settings.xml                                                       | 5/6/2024 7:00 AM     | Settings.xml                                                       | 5/8/2024 7:39 AM    |
| shortcut det.xml                                                   | 4/3/2024 7:41 AM     | A shortout datum!                                                  | E 10 /2024 7:20 ANA |
| 🚊 Settings.ini 🛛 🗡                                                 | +                    | Settings.ini •                                                     | +                   |
| File Edit View                                                     |                      | File Edit View                                                     |                     |
| [General]<br>Interface=ETH<br>DeviceNum=0<br>Address=192.168.1.100 |                      | [General]<br>Interface=ETH<br>DeviceNum=1<br>Address=192.168.1.100 |                     |

### 4.11 Ubuntu18.04 无法使用配套软件

描述:在 Ubuntu18.04 上使用配套软件时,程序无法启动,出现如图所示报错。

| @ubuntu: ~/Desktop/x86_64_05_23_17_06                                                                                                    | ●              |
|----------------------------------------------------------------------------------------------------|----------------|
| File Edit View Search Terminal Help                                                                                                    |                |
| <pre>@ubuntu:~/Desktop/</pre>                                                                                                    | in: Could not  |
| load the Qt platform plugin "xcb" in "" even though it was found.<br>This application failed to start because no Ot platform plugin coul | ld be initiali |
| zed. Reinstalling the application may fix this problem.                                                                                  |                |
| Available platform plugins are: linuxfb, minimal, offscreen, vnc, w                                                                      | wayland, xcb.  |

解决步骤:

1、该现象是由于上位机缺少某些库导致, 输入指令 sudo apt-get install libxcbxinerama0 即可。

### 4.12 树莓派或开发板同时使用多台设备时迹线获取异常

描述: 在树莓派 4b 或开发板上同时使用多台设备获取数据时,设备获取数据异常并且会提示错误代码-8 或-1。

解决步骤:

1、由于树莓派或开发板本身的供电能力有限,当使用多个 USB 口时,可能 会供电不足,此时设备的数据口需要单独供电,例如使用带电源口的 HUB。

### 4.13 Linux 中使用软件显示库文件损坏

描述:在 Linux 中启动软件时,如图所示显示库文件损坏。

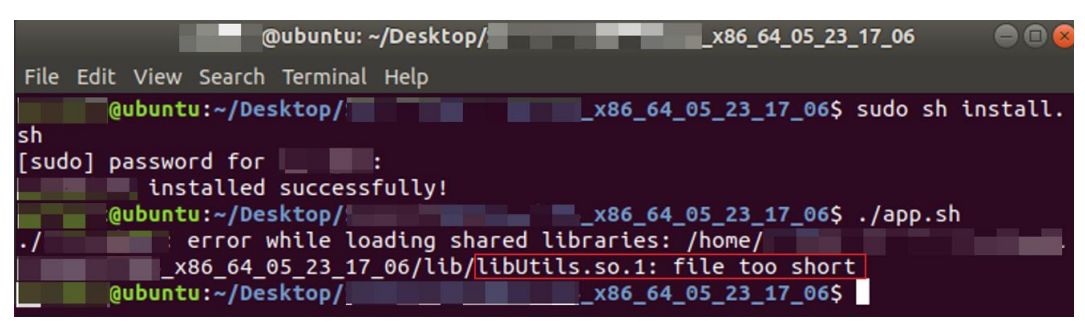

解决步骤:

1、请正确将软件压缩包移至 Linux 后使用指令解压,防止在 Windows 中解 压时内部库文件损坏。

### 4.14 Linux 中使用软件显示缺少 libffi 库

描述:在 Linux 中启动配套软件时,显示系统缺少 libffi 库: error while loading shared libraries: libffi.so.6: cannot open shared object file: No such file or directory。

解决步骤:

1、输入 sudo find / -name libffi.so.6 2>/dev/null 查看系统中是否有 libffi 库, 有则为其配置环境变量。例如当系统/usr/lib/x86\_64-linux-gnu 文件夹中有 libffi 库 时, 直接配置环境变量 export LD\_LIBRARY\_PATH=/usr/lib/aarch64-linuxgnu:\$LD\_LIBRARY\_PATH 并启动软件即可。

| @ubuntu: ~/Desktop/x86_64_05_23_17_06                                                           |
|-------------------------------------------------------------------------------------------------|
| File Edit View Search Terminal Help                                                             |
| @ubuntu:~/Desktop/x86_64_05_23_17_06\$ sudo find / -name libffi<br>so.6 2>/dev/null             |
| [sudo] password for                                                                             |
| /USF/llD/X86_64-llNUX-gNU/llDffl.S0.6<br>/spap/core18/2846/usr/lib/x86_64-lipux-gnu/libffi_so_6 |
| /snap/core18/2829/usr/lib/x86_64-linux-gnu/libffi.so.6                                          |
| @ubuntu:~/Desktop/x86_64_05_23_17_06\$ export LD_LIBRARY_PATH=/                                 |
| sr/lib/aarch64-linux-gnu:\$LD_LIBRARY_PATH                                                      |
| @ubuntu:~/Desktop/                                                                              |
| @ubuntu:~/Desktop/                                                                              |
| [info] Read Plugin: /home/ /Desktop/                                                            |
| ibCore.so                                                                                       |
| [2024-11-14 18:52:14.405] [info] Read Plugin: /home//Desktop//                                  |

2、若系统内无 libffi 库,请在终端依次输入:

sudo apt update

sudo apt install libffi-dev 安装 libffi 库

输入 ldconfig -p | grep libffi 查看已安装版本,若安装的版本为 libffi.so.7 或 libffi.so.8,请进行软链接指向.6 版本,以 libffi.so.7 为例,输入:

sudo In -s /usr/lib/x86\_64-linux-gnu/libffi.so.7 /usr/lib/x86\_64-linuxgnu/libffi.so.6

若上位机为定制版本无法直接安装 libffi 库,请联系开发板供应商获取。

### 4.15 Linux 中运行卡顿

描述:在 Linux 中使用配套软件时,SWP 模式刷新频谱隔一段时间会出现一次卡顿。

解决步骤:

1、该现象属于正常情况。由于 Linux 上位机性能以及屏幕分辨率限制,所以 在视觉上会看到卡顿现象。不过这种卡顿也仅是在视觉效果上,底层获取的数据 是连续不断的。

# 5. 软件测量结果与预期不符

#### 5.1 SWP 模式底噪出现突变台阶

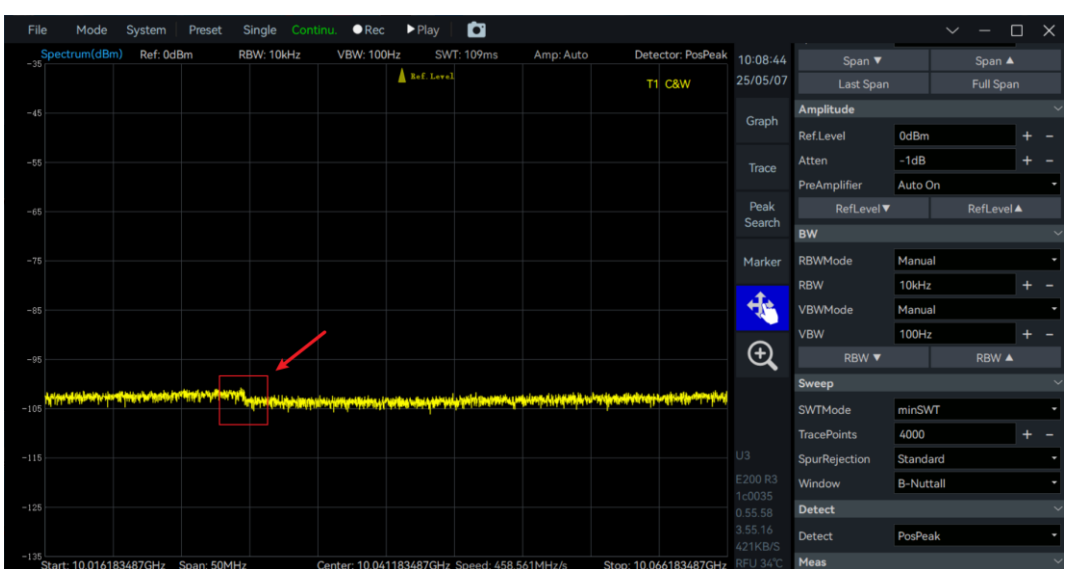

描述:如图所示,SWP模式在一些参数配置下,底噪不平整出现突变点。

解决步骤:

1、该现象属于正常现象。突变点是 SWP 模式扫描时的分段点,若在突变 点接入信号,信号幅值与频率都是准确的。

### 5.2 SWP 模式接收扫频信号出现双峰值

6 LO Op 500MH Span 🔺 -1dB Auto O LowN al 🔻 Ð RRW Manual RBM Manual 500kHz VBW Sw minSWTx50 Trac 4000

描述:如图所示,在 SWP 模式下观察扫频信号时,出现双峰值的现象。

解决步骤:

1、该现象属于正常情况,但可通过增加扫描速度来避免。由于 SWP 模式采 用跳频方式采集数据,在频谱扫描过程中,尚未扫描到的位置会显示上一次扫描 的频谱图。因此当扫描速度较慢时,就可能出现双峰值的情况。

#### 5.3 NX 设备使用单次预览功能频谱刷新不及时

描述: NX 设备在使用单次预览功能时,显示的频谱图不是最新的。如图所 示此时已经关闭了信号的注入,但使用单次预览功能仍然能观察到信号。

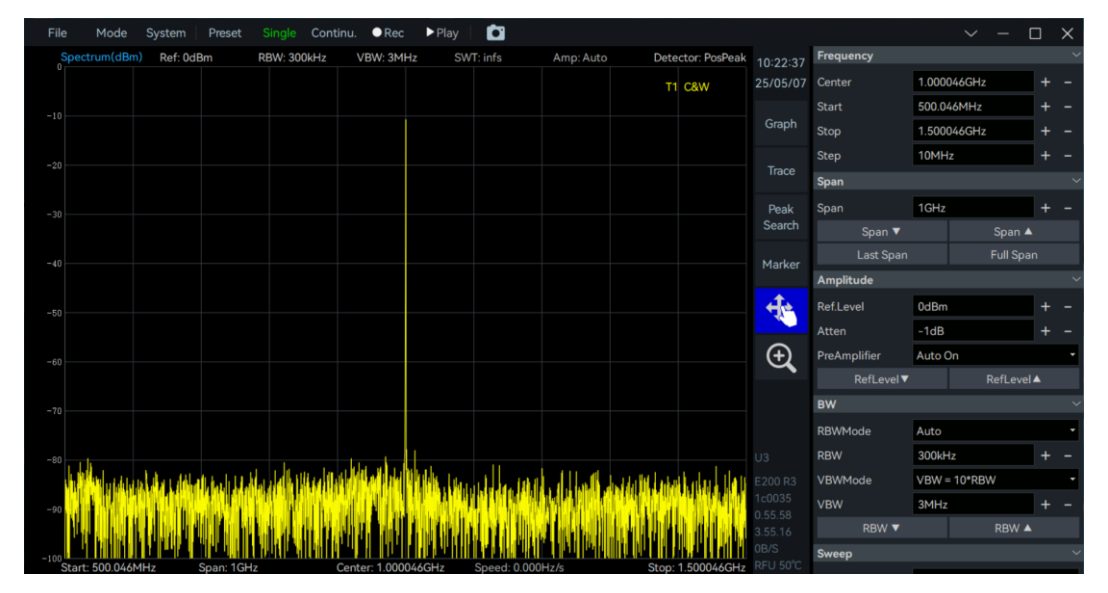

解决步骤:

1、该现象是正常情况。NX 设备为了保持高扫速,会缓存一些数据包。当用 单次预览功能时,上位机虽然没有获取数据但设备内部已经缓存了数据包。因此 在下次预览时,显示的其实是缓存区中的数据,从而导致了所谓的"延时"现象。

### 5.4 使用外部参考时钟后 IQ 数据不稳定

描述: 使用外部参考时钟做同参考时,在配套软件中观察到 IQ 数据非常不稳定。

解决步骤:

1、请参考<u>海得科技应用笔记</u>中 AN-008 参考时钟输入和输出的使用文档正确使用参考时钟同步。

### 5.5 起始频率处有干扰信号

| File | e Mode       | System       | Preset      | Single   | Contin     | u. ●Rec       | ▶ Play      | Ċ           |                     |            |                |                    |              | $\sim$       |        | ×   |
|------|--------------|--------------|-------------|----------|------------|---------------|-------------|-------------|---------------------|------------|----------------|--------------------|--------------|--------------|--------|-----|
|      | Spectrum(dBm | Ref: 0dB     | łm          | RBW: 300 | 0kHz       | VBW: 3MH2     | z SW1       | ſ: 3.4ms    | Amp: Auto           | Det        | ector: PosPeak | 10:23:54           | Frequency    |              |        | ~   |
|      |              |              |             |          |            |               |             |             |                     |            | 1 C&W          | 25/05/07           | Center       | 1GHz         | -      | + - |
|      |              |              |             |          |            |               |             |             |                     |            |                |                    | Start        | 8kHz         | -      | + - |
|      |              |              |             |          |            |               |             |             |                     |            |                | Graph              | Stop         | 1.999992GHz  | -      | + - |
|      |              |              |             |          |            |               |             |             |                     |            |                |                    | Step         | 10MHz        | -      | + - |
|      |              |              |             |          |            |               |             |             |                     |            |                | Trace              | Span         |              |        | ~   |
|      |              |              |             |          |            |               |             |             |                     |            |                | Peak               | Span         | 1.999984GHz  | -      | + - |
|      |              |              |             |          |            |               |             |             |                     |            |                | Search             | Span 🔻       |              | Span 🔺 |     |
|      |              |              |             |          |            |               |             |             |                     |            |                | Marker             |              |              |        |     |
|      |              |              |             |          |            |               |             |             |                     |            |                | Furker             | Amplitude    |              |        | ~   |
|      |              |              |             |          |            |               |             |             |                     |            |                | -fe                | Ref.Level    | 0dBm         | -      | + - |
|      |              |              |             |          |            |               |             |             |                     |            |                |                    | Atten        | -1dB         | -      | + - |
|      |              |              |             |          |            |               |             |             |                     |            |                | Ð                  | PreAmplifier | Auto On      |        | -   |
|      |              |              |             |          |            |               |             |             |                     |            |                |                    |              |              |        |     |
|      |              |              |             |          |            |               |             |             |                     |            |                |                    | BW           |              |        | ~   |
|      |              |              |             |          |            |               |             |             |                     |            |                |                    | RBWMode      | Auto         |        | •   |
|      |              | 14           |             |          |            |               |             |             |                     |            |                |                    | RBW          | 300kHz       | -      | + - |
|      |              | Alder Halles |             | n a la l | in hit bla | a di ti a itu | land table. | a hà shirin | والمعرفان الدران ود | din di lia | u at all the   |                    | VBWMode      | VBW = 10*RBW |        | -   |
|      |              | hh h         | li de la    |          |            |               | MIN.        |             |                     |            |                |                    | VBW          | 3MHz         | -      | + - |
|      | 11 9 9 9     |              |             |          |            | uli li de la  | ik do-      |             | and the state       |            |                |                    | RBW 🔻        |              | RBW 🔺  |     |
| -100 | Start: 8kHz  |              | Span: 1.999 | 984GHz   | C.         | enter: 1GHz   | "" " "      | Speed: 588. | 758GHz/s            | Stop       | 1.999992GHz    | 13MB/S<br>RFU 51°C | Sweep        |              |        | ~   |

描述:如图所示, SWP 模式下, 起始频率处有时会观察到一个"干扰信号"。

解决步骤:

1、该现象属于正常现象,但可以通过减小 RBW 来减少其影响。由于设备在 OHz 处存在直流漂移,所以当 RBW 的值大于 OHz 到起始频率之间的频率间隔时, 直流漂移就会在频谱图上显示出来,当 RBW 的值小于频率间隔时,直流漂移不 再显示。

例如,当起始频率为 9kHz 时,如果 RBW 设置为 100kHz,就可能在频谱图 的左侧观察到直流漂移;而如果此时将 RBW 减小至 7kHz,直流漂移将不再显示。

### 5.6125MHz 倍数频点有信号

描述: 使用配套软件时, 部分 125MHz 倍数频点有"干扰信号"存在。

| File | e Mode               | System        | Preset             | Single Cont            | tinu. •Rec         | ▶ Play           | Ċ1               |               |                       |                   |          |               |         | ~ -    |     | $\times$ |
|------|----------------------|---------------|--------------------|------------------------|--------------------|------------------|------------------|---------------|-----------------------|-------------------|----------|---------------|---------|--------|-----|----------|
| -33  | pectrum(dBm)         | Ref: 0dBr     | n R                | BW: 50Hz               | VBW: 500           | Hz SWT           | l: 3.2s          | Amp: Auto     | Dete                  | ctor: PosPeak     | 10:28:05 | Span          |         |        |     |          |
|      |                      |               |                    |                        |                    | Ref. Level       |                  |               | т1                    | C&W               | 25/05/07 | Span          | 200MH   | z      | +   |          |
|      |                      |               |                    |                        |                    |                  |                  |               |                       |                   |          | Span 🔻        |         |        | • ▲ |          |
|      |                      |               |                    |                        |                    |                  |                  |               |                       |                   | Graph    |               |         |        | pan |          |
|      |                      |               |                    |                        |                    |                  |                  |               |                       |                   |          | Amplitude     |         |        |     |          |
|      |                      |               |                    |                        |                    |                  |                  |               |                       |                   | Trace    | Ref.Level     | 0dBm    |        |     |          |
|      |                      |               |                    |                        |                    |                  |                  |               |                       |                   | Peak     | Atten         | -1dB    |        | +   |          |
|      |                      |               |                    |                        |                    |                  |                  |               |                       |                   | Search   | PreAmplifier  | Auto Or | n      |     |          |
|      |                      |               |                    |                        |                    |                  |                  |               |                       |                   | Marker   | RefLevel ▼    |         | RefLe  |     |          |
|      |                      |               |                    |                        |                    |                  |                  |               |                       |                   |          | BW            |         |        |     |          |
|      |                      |               |                    |                        |                    |                  |                  |               |                       |                   | -fe      | RBWMode       | Manual  |        |     |          |
|      |                      |               |                    |                        |                    |                  |                  |               |                       |                   |          | RBW           | 50Hz    |        | +   |          |
|      |                      |               |                    |                        |                    |                  |                  |               |                       |                   | Ð        | VBWMode       | VBW =   | 10*RBW |     | •        |
|      |                      |               |                    |                        |                    |                  |                  |               |                       |                   |          | VBW           | 500Hz   |        | +   |          |
|      |                      |               |                    |                        |                    |                  |                  |               |                       |                   |          | RBW 🔻         |         |        |     |          |
|      |                      |               |                    |                        |                    |                  |                  |               |                       |                   |          | Sweep         |         |        |     |          |
|      |                      |               |                    |                        |                    |                  |                  |               |                       |                   |          | SWTMode       | minSW   | r      |     |          |
|      | Histolites dis tates | يراسم ويستغله | ويلون تواتر أتركوا | الم المتعاولة المسالحة | - different of the | a de strateguero | dist, phinters - | ul hand later | all a photosical ask. | naith interidents |          | TracePoints   | 4000    |        | +   |          |
| -123 |                      |               |                    |                        |                    |                  |                  |               |                       |                   |          | SpurRejection | Standa  | rd     |     | •        |
|      | Li Li Indaki di L    | J. Harden H.  | Lubbb              | a. London II           | i let hidde        | hiddle ha        | Hand             | little ac dat | di bish da b          | d. d. hi dati     |          | Window        | B-Nutta | all    |     | •        |
| -133 | Start: 650MHz        | S             | pan: 200MH         | iz di la la            | Center: 750MH      | lin lin          | Speed: 63.46     | 8MHz/s        | ntra na al a          | Stop: 850MHz      |          | Detect        |         |        |     | ~        |

解决步骤:

1、该现象属于正常现象。接收机系统中使用了 125MHz 的系统时钟,该时 钟会产生 125MHz\*N 次的谐波,相关谐波分量经过腔体、电路等路径串扰到射频 输入与本振路径上,导致部分 125MHz 倍数频点上有剩余响应。

### 5.7 IQ 模式信号功率出现偏差

描述: 使用 IQ 模式时,频谱图中显示的信号功率与输入功率值相差较大。 例如此时向设备注入一个-20dBm 的信号,但是在频谱图中显示为-50dBm 左右。

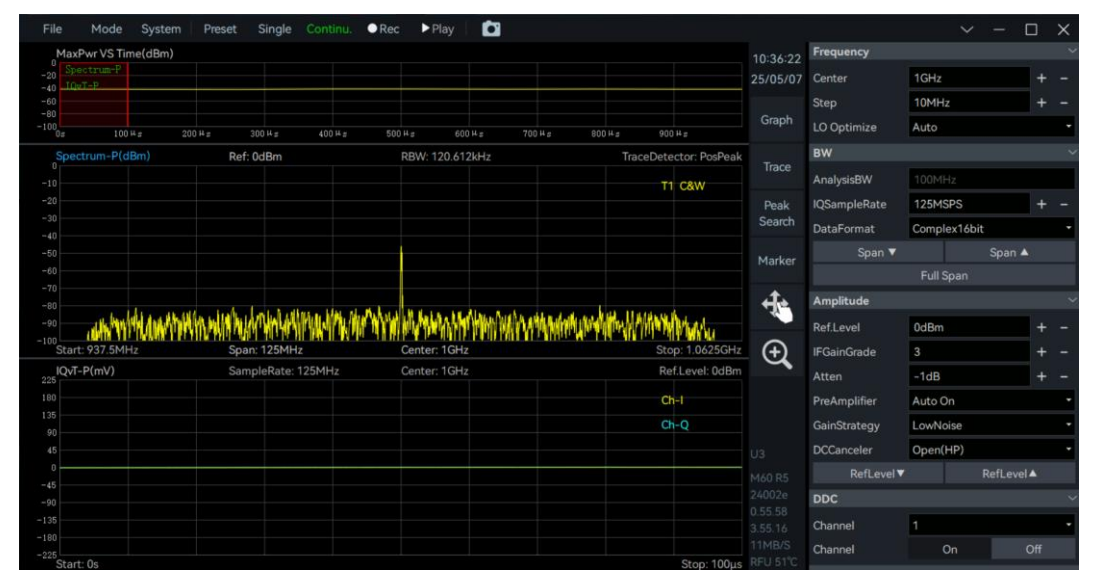

解决步骤:

1、按照<u>章节 3.9</u> 中解决步骤解决。首先点击系统->设置模式->专业设置, 然 后在右侧选择高通滤波器。

| File Mode S                                                                                                    | ystem Preset Single                                                                                                    | Continu. 🗢 Rec 🕨 Play 🛛 🔯                                                                                                    |                                                                                                    |                                                                                                    |                                                                                                    |                                                                                                    |                    | o x                                                                                                    |
|----------------------------------------------------------------------------------------------------|----------------------------------------------------------------------------------------------------|----------------------------------------------------------------------------------------------------|----------------------------------------------------------------------------------------------------|----------------------------------------------------------------------------------------------------|----------------------------------------------------------------------------------------------------|----------------------------------------------------------------------------------------------------|--------------------|----------------------------------------------------------------------------------------------------|
| MaxPwr VS Tim                                                                                                    | Setting Mode                                                                                                    | > Y Basic                                                                                                    |                                                                                                    | 10:41:03                                                                                                    | Frequency                                                                                                    |                                                                                                    |                    |                                                                                                    |
| -20 Spectrum-P                                                                                                    | exang riodo                                                                                                    |                                                                                                    |                                                                                                    | 25/05/07                                                                                                    | Center                                                                                                    | 1GHz                                                                                                    |                    | + -                                                                                                    |
| -40 LUVI-P                                                                                                    | Display Mode                                                                                                    | Professional                                                                                                    |                                                                                                    |                                                                                                    | Step                                                                                                    | 10MHz                                                                                                    |                    |                                                                                                    |
| -80<br>-100                                                                                                    | Device                                                                                                    |                                                                                                    |                                                                                                    | Graph                                                                                                    | BW/                                                                                                    |                                                                                                    |                    |                                                                                                    |
| 0s 100 H                                                                                                    | an Control                                                                                                    | 00 H = 500 H = 600 H = 70                                                                                                    | 0 H # 800 H # 900 H #                                                                                                    |                                                                                                    |                                                                                                    | Terrar an                                                                                                    |                    |                                                                                                    |
| Spectrum-P(dE                                                                                                    |                                                                                                    | RBW: 120.612kHz                                                                                                    | TraceDetector: PosPeak                                                                                                   | Trace                                                                                                    | AnalysisBW                                                                                                    | 100MHz                                                                                                    |                    |                                                                                                    |
| -10                                                                                                    | Network Device Setting                                                                                                    |                                                                                                    | T1 C&W                                                                                                    |                                                                                                    | IQSampleRate                                                                                                    | 125MSPS                                                                                                    |                    |                                                                                                    |
| -20 A                                                                                                    | About                                                                                                    |                                                                                                    |                                                                                                    | Peak                                                                                                    | DataFormat                                                                                                    | Complex16bit                                                                                                    |                    | •                                                                                                    |
|                                                                                                    |                                                                                                    |                                                                                                    |                                                                                                    | Search                                                                                                    | Span 🔻                                                                                                    |                                                                                                    | Span 🔺             |                                                                                                    |
|                                                                                                    |                                                                                                    |                                                                                                    |                                                                                                    | Marker                                                                                                    |                                                                                                    |                                                                                                    |                    |                                                                                                    |
|                                                                                                    |                                                                                                    |                                                                                                    |                                                                                                    |                                                                                                    | Amplitude                                                                                                    |                                                                                                    |                    |                                                                                                    |
|                                                                                                    |                                                                                                    |                                                                                                    |                                                                                                    | te                                                                                                    | Ref.Level                                                                                                    | 0dBm                                                                                                    |                    | + -                                                                                                    |
| -90                                                                                                    | and the state of the state of t | invited in the work of the second                                                                                                    | with the All and the advertising of the second                                                                           |                                                                                                    | Atten                                                                                                    | -1dB                                                                                                    |                    |                                                                                                    |
| -100<br>Start: 937.5MHz                                                                                                    | Span: 125MHz                                                                                                    | Center: 1GHz                                                                                                    | Stop: 1.0625GHz                                                                                                    | æ                                                                                                    | PreAmplifier                                                                                                    | Auto On                                                                                                    |                    | 10.00                                                                                                    |
| IQvT-P(mV)                                                                                                    | SampleRate: 12                                                                                                    | 5MHz Center: 1GHz                                                                                                    | Ref.Level: 0dBm                                                                                                    | C.                                                                                                    | Refl aval                                                                                                    |                                                                                                    | Refl evel          |                                                                                                    |
| 180                                                                                                    |                                                                                                    |                                                                                                    |                                                                                                    |                                                                                                    | DDC                                                                                                    |                                                                                                    | Tercever           |                                                                                                    |
|                                                                                                    |                                                                                                    |                                                                                                    | Ch-I                                                                                                    |                                                                                                    | DDC                                                                                                    |                                                                                                    |                    |                                                                                                    |
|                                                                                                    |                                                                                                    |                                                                                                    | Ch-Q                                                                                                    |                                                                                                    | Channel                                                                                                    | 1                                                                                                    |                    | •                                                                                                    |
|                                                                                                    |                                                                                                    |                                                                                                    |                                                                                                    |                                                                                                    | Channel                                                                                                    | On                                                                                                    |                    |                                                                                                    |
| -45                                                                                                    |                                                                                                    |                                                                                                    |                                                                                                    |                                                                                                    | IQ√T                                                                                                    |                                                                                                    |                    |                                                                                                    |
|                                                                                                    |                                                                                                    |                                                                                                    |                                                                                                    |                                                                                                    | Channel                                                                                                    | PHYSICAL                                                                                                    |                    |                                                                                                    |
|                                                                                                    |                                                                                                    |                                                                                                    |                                                                                                    |                                                                                                    | Analyze                                                                                                    |                                                                                                    |                    | Off                                                                                                    |
|                                                                                                    |                                                                                                    |                                                                                                    |                                                                                                    |                                                                                                    |                                                                                                    |                                                                                                    |                    |                                                                                                    |
| -225                                                                                                    |                                                                                                    |                                                                                                    |                                                                                                    |                                                                                                    | TimeStart                                                                                                    | Os                                                                                                    |                    |                                                                                                    |
| -225<br>Start: 0s                                                                                                    |                                                                                                    |                                                                                                    | Stop: 100µs                                                                                                    | 11MB/S<br>RFU 51°C                                                                                                    | TimeStart                                                                                                    | Os                                                                                                    |                    | + -                                                                                                    |
| -225<br>Start: 0s<br>File Mode Sy                                                                                                    | vstem Preset Single (                                                                                                    | Continu. ●Rec ▶Play 💼                                                                                                    | Stop: 100µs                                                                                                    | 11MB/S<br>RFU 51°C                                                                                                    | TimeStart                                                                                                    | 0s<br>~                                                                                                    | - (                | + -<br>□ ×                                                                                                    |
| -225<br>Start: 0s<br>File Mode Sy<br>MaxPwr VS Time(d                                                                                                    | ystem Preset Single (<br>IBm)                                                                                                    | Continu. ●Rec ▶Play 💽                                                                                                    | Stop: 100µs                                                                                                    | 11MB/S<br>RFU 51°C                                                                                                    | TimeStart<br>Frequency                                                                                                    | 0s                                                                                                    | - (                | + -                                                                                                    |
| -225<br>Start: 0s<br>File Mode Sy<br>MaxPwr VS Time(d<br>-20 Spectrum-P                                                                                                    | ystem Preset Single (<br>(Bm)                                                                                                    | Continu. ●Rec ▶Play 💽                                                                                                    | Stop: 100µs                                                                                                    | 11MB/S<br>RFU 51"C<br>10:39:58<br>25/05/07                                                                                                    | TimeStart<br>Frequency<br>Center                                                                                                    | 0s<br>~<br>1GHz                                                                                                    | - (                | + -<br>- ×<br>+ -                                                                                                    |
| -225<br>Start: 0s<br>File Mode Sy<br>MaxPwr VS Time(d<br>-20 Spectrum-P<br>-40 IQVT-P<br>-60                                                                                                    | ystem Preset Single (<br>IBm)                                                                                                    | Continu. ●Rec ▶Play   🛅                                                                                                    | Stop: 100µs                                                                                                    | 11MB/S<br>RFU 51°C<br>10:39:58<br>25/05/07                                                                                                    | TimeStart<br>Frequency<br>Center<br>Step                                                                                                    | 0s<br>V<br>1GHz<br>10MHz                                                                                                    | - (                | + -<br>- ×<br>+ -<br>+ -                                                                                                    |
| -225<br>Start: 0s<br>File Mode Sy<br>MaxPwr VS Time(d<br>-20 Spectrum:P<br>-40 IQVT-P<br>-60<br>-90                                                                                                    | ystem Preset Single (<br>IBm)                                                                                                    | Continu. ●Rec ▶Play 🔯                                                                                                    | Stop: 100µs                                                                                                    | 11MB/S<br>RFU 51°C<br>10:39:58<br>25/05/07<br>Graph                                                                                                    | TimeStart<br>Frequency<br>Center<br>Step<br>LO Optimize                                                                                                    | 0s<br>V<br>1GHz<br>10MHz<br>Auto                                                                                                    | – (                | + -<br>- ×<br>+ -<br>+ -                                                                                                    |
| -225<br>Start: 0s<br>File Mode Sy<br>MaxPwr VS Time(d<br>-20<br>Sestime-P<br>-40<br>-100<br>-80<br>-100<br>-80<br>-100<br>-80<br>-100<br>-80<br>-100<br>-80<br>-100<br>-80<br>-100<br>-80<br>-100<br>-80<br>-100<br>-80<br>-100<br>-80<br>-80<br>-80<br>-80<br>-80<br>-80<br>-80<br>-80<br>-80<br>-                                                                                                    | ystem Preset Single (<br>IBm)<br>200 H g 300 H g                                                                                                    | Continu. ●Rec ▶Play 🖸                                                                                                    | Stop: 100µs                                                                                                    | 11MB/S<br>RFU 51°C<br>10:39:58<br>25/05/07<br>Graph                                                                                                    | TimeStart<br>Frequency<br>Center<br>Step<br>LO Optimize                                                                                                    | 0s<br>1GHz<br>10MHz<br>Auto                                                                                                    | - (                | + -<br>- ×<br>+ -<br>+ -                                                                                                    |
| -225<br>Start: 0s<br>File Mode Sy<br>MaxPur VS Time(d<br>-20<br>-20<br>-20<br>-20<br>-20<br>-20<br>-20<br>-20                                                                                                    | istem Preset Single<br>IBm)<br>200 H a 200 H a<br>Ref: 0dBm                                                                                                    | Eontinu. ●Rec ▶Play<br>400 H # 500 H # 600 H # 70<br>RBW: 120.612HHz                                                                                           | Stop: 100µs<br>0Hg 800Hg 900Hg<br>TraceDetector: PosPeak                                                                 | 11MB/S<br>RFU 51°C<br>10:39:58<br>25/05/07<br>Graph<br>Trace                                                                                             | TimeStart<br>Frequency<br>Center<br>Step<br>LO Optimize<br>BW                                                                                                    | 0s<br>V<br>1GHz<br>10MHz<br>Auto                                                                                                    | - (                | + -<br>× ×                                                                                                    |
| -225<br>Start: 0s<br>File Mode Sy<br>MaxPur VS Time(a<br>-20<br>-20<br>-20<br>-20<br>-20<br>-20<br>-20<br>-20                                                                                                    | ystem Preset Single<br>IBm)<br>200 H a 300 H a<br>Ref: 0dBm                                                                                                    | 400 H s 500 H s 70<br>RBW: 120 612kHz                                                                                                    | Stop: 100µs<br>0.4.5 900 H±<br>TraceDetector: PosPeak<br>Ti C&W                                                          | 11MB/S<br>RFU 511C<br>10:39:58<br>25/05/07<br>Graph<br>Trace                                                                                             | TimeStart<br>Frequency<br>Center<br>Step<br>LO Optimize<br>BW<br>AnalysisBW                                                                                                    | 0s<br>C<br>1GHz<br>10MHz<br>Auto<br>100MHz                                                                                                    | - (                | + -<br>+ -<br>+ -                                                                                                    |
| -225<br>File Mode Sy<br>MaxPer VS Time(d<br>-20<br>-20<br>-20<br>-20<br>-20<br>-20<br>-20<br>-20                                                                                                    | ystem Preset Single<br>IBm)<br>200 Hg 300 Hg<br>Ref: 0dBm                                                                                                    | Continu. ●Rec ▶Play<br>400 H # 500 H # 600 H # 70<br>RBW: 120.612kHz                                                                                           | Stop: 100µs<br>0H # 800 H #<br>TraceDetector: PosPeak<br>T1 C&W                                                          | 11MB/S<br>RFU 51°C<br>10:39:58<br>25/05/07<br>Graph<br>Trace<br>Peak<br>Saarch                                                                           | TimeStart<br>Frequency<br>Center<br>Step<br>LO Optimize<br>BW<br>AnalysisBW<br>IQSampleRate                                                                                                    | 0s<br>1GHz<br>10MHz<br>Auto<br>100MHz<br>125MSPS                                                                                                    | – (                | + -<br>+ -<br>+ -                                                                                                    |
| Image: Constraint of the sector of the sector of                                                                                                    | ystem Preset Single<br>IBm)<br>200 H g 200 H g<br>Ref: 0dBm                                                                                                    | Continu. ● Rec ▶ Play<br>400 H a 500 H a 500 H a 70<br>RBW: 120.612kHz                                                                                         | Stop: 100µs<br>0 H 2 000 H 2<br>TraceDetector: PosPeak<br>T1 C&W                                                         | 11MB/S<br>RFU 51°C<br>10:39:58<br>25/05/07<br>Graph<br>Trace<br>Peak<br>Search                                                                           | TimeStart<br>Frequency<br>Center<br>Step<br>LO Optimize<br>BW<br>AnalysisBW<br>IQSampleRate<br>DataFormat                                                                                                    | 0s<br>1GHz<br>10MHz<br>Auto<br>100MHz<br>125MSPS<br>Complex16bit                                                                                                    | - (                | + -<br>+ -<br>+ -<br>,<br>,<br>,                                                                                                    |
| Tile         Mode         System           File         Mode         System         Mode         System           MaxPort/S Time(d         100 Trp         100 Hz         System         System                                                                                                    | ystem Preset Single<br>IBm)<br>200 H # 300 H #<br>Ref: 0dBm                                                                                                    | Continu. ● Rec ▶ Play<br>400 H ± 500 H ± 600 H ± 70<br>RBW: 120.612kHz                                                                                         | Stop: 100µs<br>00 µs<br>17aceDetector: PosPeak<br>Ti<br>C&W                                                              | 11MB/S<br>RFU 51°C<br>10:39:58<br>25/05/07<br>Graph<br>Trace<br>Peak<br>Search<br>Marker                                                                 | TimeStart<br>Frequency<br>Center<br>Step<br>LO Optimize<br>BW<br>AnalysisBW<br>IQSampleRate<br>DataFormat<br>Span ▼                                                                                                    | 0s<br>1GHz<br>10MHz<br>Auto<br>100MHz<br>125MSPS<br>Complex16bit                                                                                                    | - [<br>:<br>Span ▲ | + -<br>+ -<br>+ -<br>,<br>,                                                                                                    |
| -225 Start: 06<br>File Mode Sy<br>MaxPwr VS Time(d<br>-40 [0vT-P]<br>-40 [0vT-P]<br>-100 - 100 + 2<br>Spectrum-P(dBm)<br>-10 - 20<br>-20 - 20<br>-20 - 20                                                                                                    | ystem Preset Single<br>(Bm)<br>200 H = 300 H =<br>Ref: 0dBm                                                                                                    | Continu. ● Rec ▶ Play<br>400 ± 3 500 ± 3 600 ± 3 70<br>RBW: 120.612kHz                                                                                         | Stop: 100µs<br>0 µs 000 µs 900 µs<br>TraceDetector: PosPeak<br>Tt C&W                                                    | 11MB/S<br>RFU 51 <sup>°</sup> C<br>10:39:58<br>25/05/07<br>Graph<br>Trace<br>Peak<br>Search<br>Marker                                                    | TimeStart<br>Frequency<br>Center<br>Step<br>LO Optimize<br>BW<br>AnalysisBW<br>IQSampleRate<br>DataFormat<br>Span ▼                                                                                                    | 0s<br>1GHz<br>10MHz<br>Auto<br>100MHz<br>125MSPS<br>Complex16bit<br>Full Span                                                                                                    | — [<br>:<br>Span ▲ | + -<br>+ -<br>+ -                                                                                                    |
| -225 Start: 06<br>File Mode Sy<br>MaxPwr VS Time(d<br>-0 [0v7-P<br>-0 10v7-P<br>-0 10v7-P<br>-0 10v7-P<br>-0 10v7-P<br>-0 10v7-P<br>-0 10v7-P<br>-0 -0 -0<br>-0 -0<br>-0 -0 | ystem Preset Single<br>(Bm)<br>200 ⊨s 300 ⊨s<br>Ref: 0dBm                                                                                                    | Continu. ● Rec ▶ Play<br>400 H ± 560 H ± 600 H ± 70<br>RBW: 120.612kHz                                                                                         | Stop: 100µs<br>0 4 s 800 H s 900 H s<br>TraceDetector: PosPeak<br>T1 C&W                                                 | 11MB/S<br>RFU 51 <sup>+</sup> C<br>10:39:58<br>25/05/07<br>Graph<br>Trace<br>Peak<br>Search<br>Marker                                                    | TimeStart<br>Frequency<br>Center<br>Step<br>LO Optimize<br>BW<br>AnalysisBW<br>IQSampleRate<br>DataFormat<br>Span ♥<br>Amplitude                                                                                                    | 0s<br>1GHz<br>10MHz<br>4uto<br>100MHz<br>125MSPS<br>Complex16bit<br>Full Span                                                                                                    | — [<br>Span ▲      | + -<br>+ -<br>+ -                                                                                                    |
| -22<br>Start: 0s<br>File Mode Sy<br>MaxPer VS Time(d<br>MaxPer VS Time(d<br>MaxPer VS Time(d<br>Spectrum-P(dBm)<br>-10<br>-20<br>-20<br>-20<br>-20<br>-20<br>-20<br>-20<br>-2                                                                                                    | ystem Preset Single<br>Bm)<br>200 Hg 300 Hg<br>Ref: 0dBm                                                                                                    | Continu. ●Rec ▶Play<br>400 H.# 500 H.# 600 H.# 70<br>RBW: 120.612kHz                                                                                           | Stop: 100µs                                                                                                    | 11MB/S<br>RFU 51°C<br>10:39:58<br>25/05/07<br>Graph<br>Trace<br>Peak<br>Search<br>Marker                                                                 | TimeStart Frequency Center Step LO Optimize BW AnalysisBW IQSampleRate DataFormat Span▼ Amplitude Ref.Level                                                                                                    | 0s<br>1GHz<br>10Hz<br>Auto<br>100MHz<br>125MSPS<br>Complex16bit<br>Full Span<br>0dBm                                                                                                    | - [<br>Span ▲      | + -<br>+ -<br>+ -<br>•<br>·<br>·<br>·                                                                                                    |
| -22<br>Start: 0s<br>File Mode Sy<br>MaxPvr VS Tme(d<br>-0<br>-0<br>-0<br>-0<br>-0<br>-0<br>-0<br>-0<br>-0<br>-0                                                                                                    | ystem Preset Single<br>BBm)<br>200 H a 300 H a<br>Ref: OdBm                                                                                                    | Continu. ● Rec ▶ Play<br>400 H a 500 H a 600 H a 70<br>RBW: 120.612kHz<br>Center: 1GHz                                                                         | Stop: 100µs<br>0 H 2 000 H 2 900 H 2<br>TraceDetector: PosPeak<br>T1 C&W<br>Stop: 10025GHz                               | 11MB/S<br>RFU 51*C<br>10:39:58<br>25/05/07<br>Graph<br>Trace<br>Peak<br>Search<br>Marker<br>$\clubsuit$                                                  | TimeStart Frequency Center Step LO Optimize BW AnalysisBW IQSampleRate DataFormat Span ▼ Amplitude Ref.Level IGainGrade                                                                                                    | 0s<br>1GH2<br>1GH2<br>10MH2<br>Auto<br>100MH2<br>125MSPS<br>Complex16bit<br>Full Span                                                                                                    | — [<br>Span ▲      | + -<br>+ -<br>+ -<br>•<br>·<br>·<br>·<br>·<br>·<br>· ·                                                                                                    |
| -225<br>File Mode Sy<br>MaxPwr VS Time(d<br>                                                                                                    | ystem Preset Single<br>#Bm)<br>200 H g 200 H g<br>Ref: 0dBm<br>Span: 125MH:<br>SampleRate: 12                                                                                                    | Continu. ● Rec ▶ Play<br>400 H a 500 H a 600 H a 70<br>RBW: 120.612kHz<br>Center: 1GHz<br>SMHz Center: 1GHz                                                    | Stop: 100µs<br>0 H s 800 H s<br>TraceDetector: PosPeak<br>T1 C&W<br>Stop: 1.0625GHz<br>Stop: 1.0625GHz<br>RefLevet: 0dBm | 11MB/S<br>RFU 51TC<br>10:39:58<br>25/05/07<br>Graph<br>Trace<br>Peak<br>Search<br>Marker<br>Marker<br>$\longleftrightarrow$                              | TimeStart Frequency Center Step UO Optimize BW AnalysisBW IQSampleRate DataFormat Span ▼ Amplitude Ref.Level IFGainGrade Atten                                                                                                    | 0s<br>1GH2<br>10H2<br>10MH2<br>Auto<br>100MH2<br>125MSPS<br>Complex16bit<br>Full Span<br>0dBm<br>3<br>                                                                                                    | — [<br>Span ▲      | + -<br>+ -<br>+ -<br>+ -<br>+ -<br>+ -                                                                                                    |
| Spectrum - P(dBm)           0                                                                                                    | ystem Preset Single<br>(Bm)<br>200 H s 300 H s<br>Ref: 0 dBm<br>Span: 125HHz<br>SampleRate: 12                                                                                                    | Continu. ● Rec ▶ Play<br>400 H z 500 H z 600 H z 70<br>RBW. 120.612kHz<br>Center. 1GHz<br>SMHz Center. 1GHz                                                    | Stop: 100µs                                                                                                    | 11MB/S<br>RFU 51TC<br>10:39:58<br>25/05/07<br>Graph<br>Trace<br>Peak<br>Search<br>Marker<br>Marker                                                       | TimeStart Frequency Center Step LO Optimize BW AnalysisBW IQSampleRate DataFormat Span ▼ Amplitude Ref.Level IFGainGrade Atten PresAmplifiere                                                                                                    | 0s<br>1GH2<br>10MH2<br>10MH2<br>12SMSPS<br>Complex16bit<br>Full Span<br>0dBm<br>3<br>-1dB                                                                                                    | — [                | + X<br>+ X<br>+ |
| File         Mode         Sy           MaxPvr VS Time(d         100 Hz         100 Hz           Spectrum-P(dBm)         100 Hz         100 Hz           Spectrum-P(dBm)         100 Hz         100 Hz           -0                                                                                                    | ystem Preset Single<br>4Bm)<br>200 H s 300 H s<br>Ref: 0dBm<br>Span: 125MHz<br>SampleRate: 12                                                                                                    | Continu. ● Rec ▶ Play<br>400 H ± 500 H ± 70<br>RBW. 120.612kHz<br>RBW. 120.612kHz<br>Center: 1GHz<br>SMHz Center: 1GHz<br>Center: 1GHz                         | Stop: 100µs                                                                                                    | 11 MBAS<br>RFU 51TC<br>10:39:58<br>25/05/07<br>Graph<br>Trace<br>Peak<br>Search<br>Marker<br>Marker                                                      | TimeStart  Frequency Center Step LO Optimize BW AnalysisBW IQSampleRate DataFormat Span ▼ Amplitude Ref.Level IFGainGrade Atten PreAmplifier                                                                                                    | 0s<br>1GHz<br>10MHz<br>25MSPS<br>Complex16bit<br>Full Span<br>0dBm<br>3<br>-1dB<br>Auto 0                                                                                                    | — [<br>:<br>Span ▲ | +<br>+<br>+<br>+<br>+<br>+                                                                                                    |
| -22<br>Start: 0s<br>File Mode Sy<br>MaxPor VS Time(d<br>-20<br>-20<br>-20<br>-20<br>-20<br>-20<br>-20<br>-20                                                                                                    | ystem Preset Single<br>IBm)<br>200 H 2 300 H 2<br>Ref: 0dBm<br>Ref: 0dBm                                                                                                    | Continu. ● Rec ▶ Play<br>400 H 2 560 H 2 70<br>RBW: 120.612bHz<br>RBW: 120.612bHz<br>Center: 1GHz<br>SMHz Center: 1GHz<br>                                     | Stop: 100µs<br>0 µs 000 µs 900 µs<br>TraceDetector: PosPeak<br>TT C&W<br>Stop: 1.0625GHz<br>Ref.Level: 0dBm              | 11 MBAS<br>RFU 51°C<br>10:39:58<br>25/05/07<br>Graph<br>Trace<br>Peak<br>Search<br>Marker<br>$\clubsuit$                                                 | TimeStart Frequency Center Step LO Optimize BW IQSampleRate DataFormat Span ✓ Amplitude Ref Level IFGainGrade Atten PreAmplifiler GainStrategy                                                                                                    | 0s<br>1GHz<br>10Hz<br>Auto<br>100MHz<br>125MSPS<br>Complex16bit<br>Full Span<br>3<br>-1dB<br>Auto On<br>LowNoise                                                                                                    | — [                | +<br>+<br>+<br>+<br>+<br>+<br>+                                                                                                    |
| -22<br>Start: 0s<br>File Mode Sy<br>MaxPur VS Time(d<br>0<br>100 F/2<br>-0<br>-0<br>-0<br>-0<br>-0<br>-0<br>-0<br>-0<br>-0<br>-0                                                                                                    | ystem Preset Single<br>18Bm)<br>200 H 2 300 H 2<br>Ref: OdBm<br>Span: 125MHz<br>SampleRate: 12                                                                                                    | 400 H.a         500 H.a         600 H.a         70           RBW: 120.612kHz         600 H.a         70           Center: 1GHz         Center: 1GHz            | Stop: 100µs                                                                                                    | 11 MB/S<br>RFU 517C                                                                                                    | TimeStart<br>Center<br>Step<br>LO Optimize<br>BW<br>AnalysisBW<br>IQSampleRate<br>DataFormat<br>Span ▼<br>Amplitude<br>Ref.Level<br>IFGainGrade<br>Atten<br>PreAmplifier<br>GainStrategy<br>DCCanceler                                                                                                    | 05<br>1GH2<br>10H2<br>100H2<br>100H42<br>125M5PS<br>Complex16bit<br>Full Span<br>10B<br>10B<br>10B<br>10B<br>10B<br>10B<br>10B<br>10B                                                                                                    | — [                | +<br>+<br>+<br>+<br>+<br>+<br>+<br>+                                                                                                    |
| -22<br>-22<br>File Mode Sy<br>-40<br>-40<br>-40<br>-40<br>-40<br>-40<br>-40<br>-40                                                                                                    | ystem Preset Single<br>BBm)<br>200 Hg 300 Hg<br>Ref: OdBm<br>Span: 125MHz<br>SampleRate: 12                                                                                                    | 400 H a         500 H a         600 H a         70           BBW: 120.612kHz         600 H a         70           Center: 10Hz         600 H a         600 H a | Stop: 100µs<br>0 H 2 000 H 2 900 H 2<br>TraceDetector: PosPeak<br>T1 C&W<br>Stop: 10025GHz<br>Ref.Level: 0dBm<br>Ch-Q    | 11 MBAS<br>RFU 517C<br>10:39:58<br>25/05/07<br>Graph<br>Trace<br>Peak<br>Search<br>Marker<br>Warker                                                      | TimeStart  Frequency Center Step LO Optimize BW AnalysisBW IQSampleRate DataFormat Span ▼ Amplitude Ref Level IFGainGrade Atten PreAmplifier GainStrategy DCCanceler RefLevel RefLevel                                                                                                    | 0s                                                                                                    | — [<br>:<br>Span▲  |                                                                                                    |
| Spectrum P         Open P           000 Hz         000 Hz           000 Hz         000 Hz                                                                                                    | ystem Preset Single<br>#Bm) 200 H g 200 H g Ref: OdBm<br>Ref: OdBm<br>Span: 125MHz<br>SampleRate: 12<br>                                                                                                    | Continu. ● Rec ▶ Play<br>400 H z 500 H z 600 H z 70<br>RBW: 120.612kHz<br>Center: 1GHz<br>SMHz Center: 1GHz<br>                                                | Stop: 100µs                                                                                                    | 11 MB/S<br>RFU 517C<br>10:39:58<br>25/05/07<br>Graph<br>Trace<br>Peak<br>Search<br>Marker<br>Marker<br>U3<br>M60 R5<br>240026                            | TimeStart<br>Frequency<br>Center<br>Step<br>BW<br>LO Optimize<br>BW<br>AnalysisBW<br>IQSampleRate<br>DataFormat<br>Span ▼<br>AnalysisBW<br>IQSampleRate<br>DataFormat<br>Format<br>Format | 03<br>1GH2<br>10H2<br>10H42<br>125MSPS<br>Complex16bit<br>10B<br>1dB<br>1dB<br>1dB<br>1dB<br>1dB<br>2dBm<br>2dBm<br>1dB<br>2dBm<br>2dBm<br>2dBm<br>2dBm<br>2dBm<br>2dBm<br>2dBm<br>2dB<br>2dBm<br>2dBm | — [<br>Span ▲      |                                                                                                    |
| Spectrum         P(dBm)           Spectrum         P(dBm)           Spectrum         P(dBm)           Spectrum         P(dBm)                                                                                                    | ystem Preset Single<br>(Bm)<br>200 H s 306 H s<br>Ref: 0dBm<br>Span: 125HHz<br>SampleRate: 12                                                                                                    | Continu. ● Rec ▶ Play<br>400 H s 500 H s 600 H s 70<br>RBW. 120.612kHz<br>Center: 1GHz<br>SMHz Center: 1GHz                                                    | Stop: 100µs                                                                                                    | 11MB/S<br>RFU 51TC<br>10:39:58<br>25/05/07<br>Graph<br>Trace<br>Peak<br>Search<br>Marker<br>Warker<br>U3<br>M400 R5<br>240026<br>U3<br>M400 R5<br>240026 | TimeStart  Frequency Center Step LO Optimize BW  AnalysisBW IGSampleRate DataFormat Span ▼  Amplitude RefLevel IFGainGrade Atten PreAmplifier GainStrategy DCCanceler RefLevel Channel                                                                                                    | 05<br>1GH2<br>10MH2<br>Auto<br>125MSPS<br>Complex16bit<br>125MSPS<br>Complex16bit<br>125MSPS<br>Complex16bit<br>1<br>00MH2<br>10MH2<br>10MH2                                                                                                    | — [<br>:<br>Span▲  |                                                                                                    |

# 6. PX 设备使用异常

### 6.1提示总线打开错误-1

描述:如图所示, PX 设备提示总线打开错误-1。

| File | Mode S     | System   I | Preset Sing | gle Continu. | ● Rec  | ▶ Play                             |                  | Ø              |                 |           |                       |                      |                     | - 🗆 X     |
|------|------------|------------|-------------|--------------|--------|------------------------------------|------------------|----------------|-----------------|-----------|-----------------------|----------------------|---------------------|-----------|
| Spe  | ctrum(dBm) | Ref: -     |             | RBW: -       | VB     | 3W: -                              | SW               | /T: -          | Amp: -          |           | Detector: -<br>T1 C&W | 10:44:12<br>25/05/07 | Return              | Frequency |
|      |            |            |             |              |        |                                    |                  |                |                 |           |                       | Graph                | Center<br>0Hz       | Span      |
|      |            |            |             |              |        |                                    |                  |                |                 |           |                       | Trace                | Start<br>0Hz        | Amplitude |
|      |            |            |             |              | Error  | Bus open                           | error,Please     | check the eq   | uipment power   | supply    |                       | Peak<br>Search       | Stop<br>0Hz         | BW        |
| -50  |            |            |             |              |        | and data<br>installed<br>Error Coc | cable connectiv. | ection, and ch | eck whether the | driver is |                       | Marker               | Step<br>10MHz       | Sweep     |
|      |            |            |             |              |        |                                    | Exit             |                | Hide            |           |                       | ÷                    | LO Optimize<br>Auto | Detect    |
|      |            |            |             |              |        |                                    |                  |                |                 |           |                       | (÷                   |                     | Meas      |
|      |            |            |             |              |        |                                    |                  |                |                 |           |                       |                      |                     | Trigger   |
|      |            |            |             |              |        |                                    |                  |                |                 |           |                       |                      |                     | Record    |
| -100 | •          |            | Co co c     |              | Center |                                    |                  | Canadi         |                 |           | Change                |                      |                     |           |

解决步骤:

1、重启设备并保证设备未处于低电量状态。

### 6.2 提示总线通信错误-8

描述:如图所示,PX设备提示总线通信错误-8。

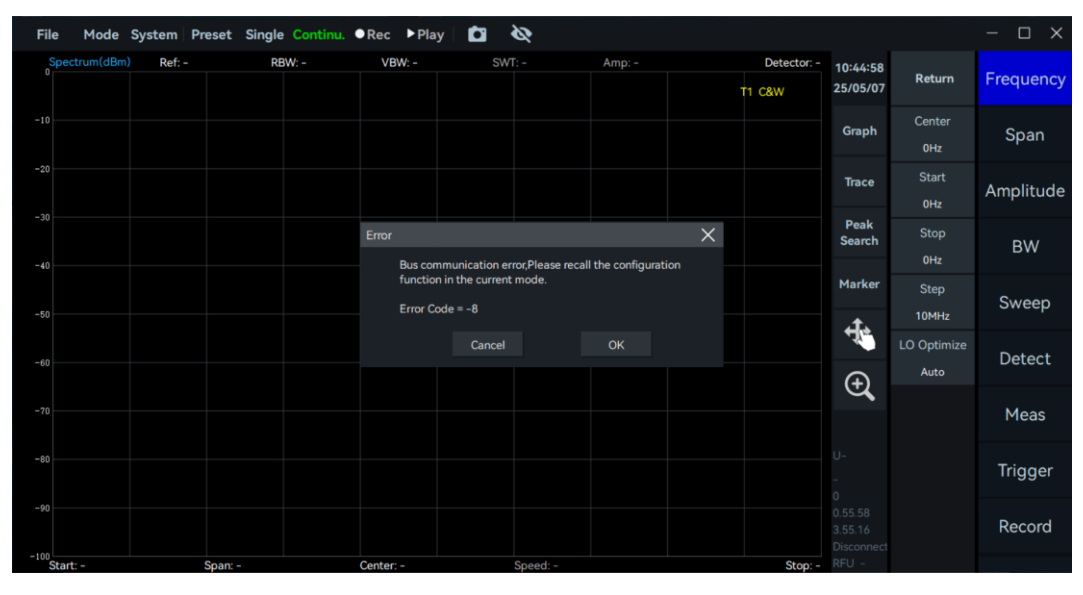

解决步骤:

1、重启设备并保证设备未处于低电量状态。

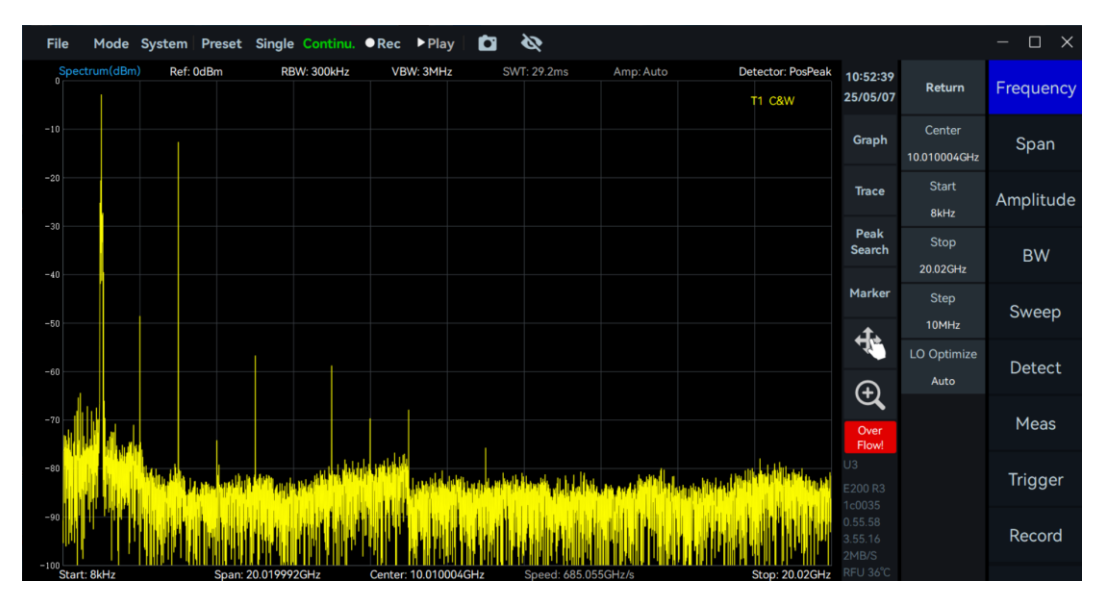

## 6.3 出现红色提示栏显示 Overflow!

1、按照<u>章节 2.7</u>中解决步骤解决。

# 7. PX 设备使用与预期不符

#### 7.1 SWP 模式底噪出现突变台阶

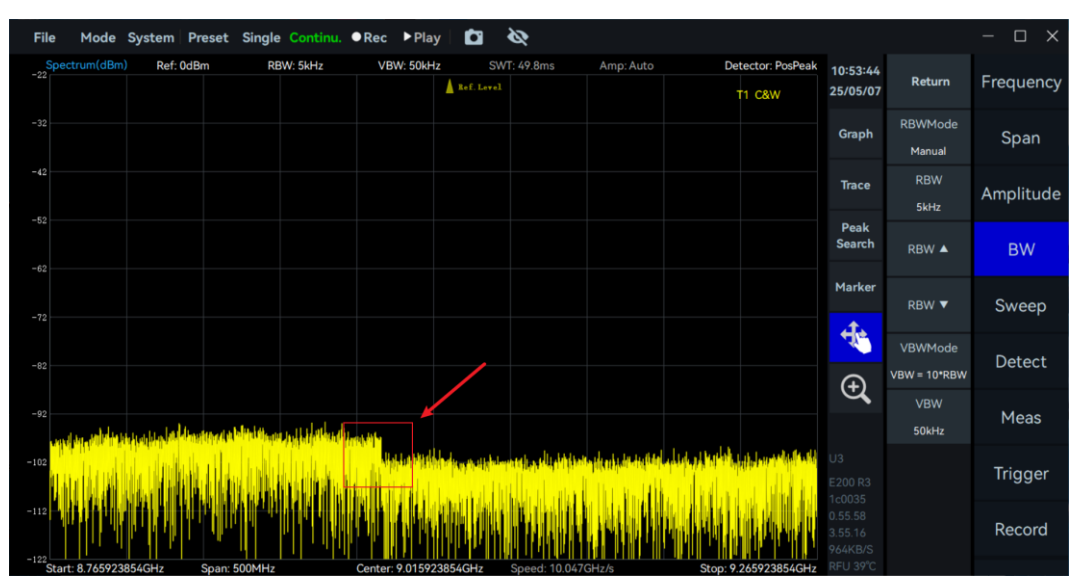

描述:如图所示,SWP模式在一些参数配置下,底噪不平整出现突变点。

解决步骤:

1、该现象属于正常现象。突变点是 SWP 模式扫描时的分段点,若在突变点接入信号,信号幅值与频率都是准确的。

### 7.2 SWP 模式接收扫频信号出现双峰值

KAROGIC File Mode System Preset Ċ 0 ▶ Play 09:48:55 Retur Frequence 25/05/28 T1 C&W Span Trace Amplitude 750MHz Peak Search Stop BW Marker Sweep -50 10MHz ÷ LO Optimize Detect Ð Meas Trigger Record

描述:如图所示,在 SWP 模式下观察扫频信号时,出现双峰值的现象。

解决步骤:

1、按照<u>章节5.2</u>中解决步骤解决。

### 7.3 起始频率处有干扰信号

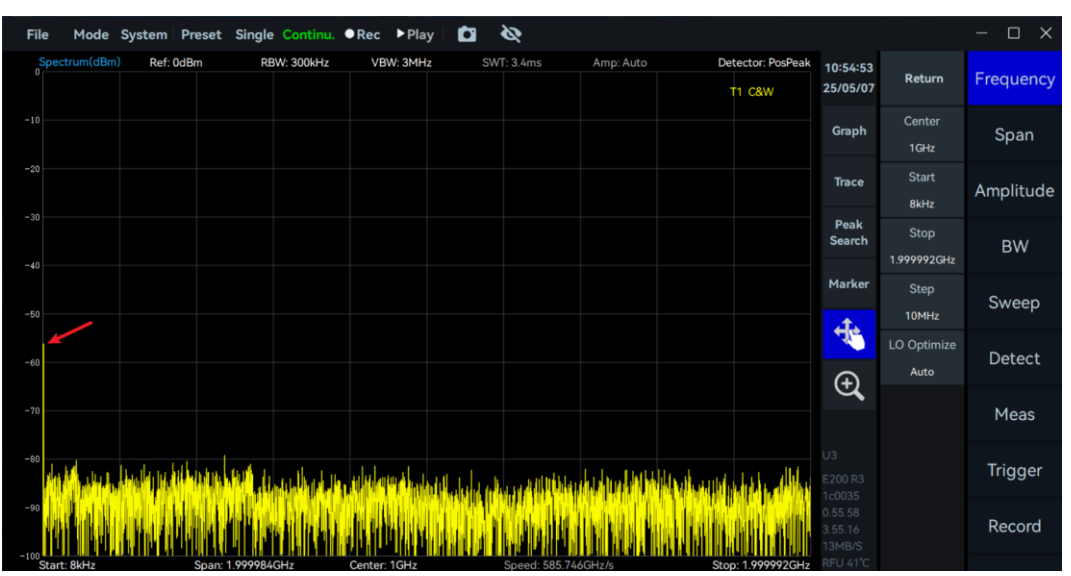

描述:如图所示, SWP 模式下, 起始频率处有时会观察到一个"干扰信号"。

解决步骤:

1、按照<u>章节5.7</u>中解决步骤解决。

### 7.4125MHz 倍数频点有信号

描述:使用设备时,部分125MHz倍数频点有"干扰信号"存在。

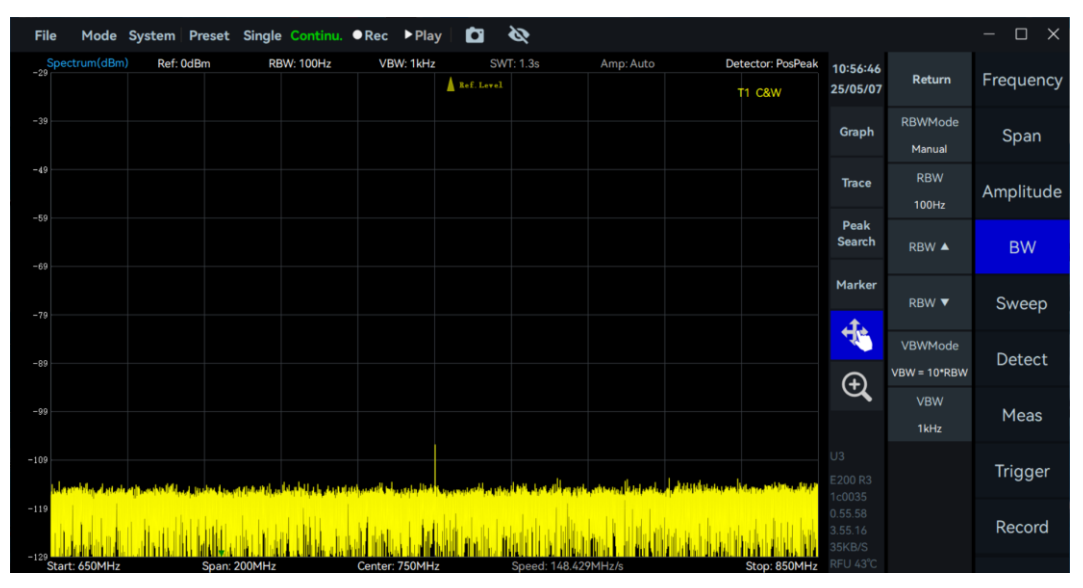

解决步骤:

1、按照<u>章节5.8</u>中解决步骤解决。